# JSesh User's Guide [Intermediate]

Masakatsu

Nagai University of Tokyo Library Asian Research Library Kamihiro Ethics Foundation Donation Research Division (U-PARL), Specially Appointed Associate Professor

nagai.masakatsu@mail.u-tokyo.ac.jp

Ver.1 (July 25, 2021)

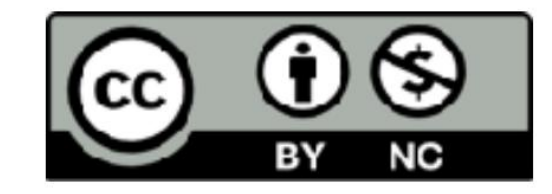

This file is provided under the Creative Commons License "Attribution-NonCommercial 4.0 International"

table of contents

| [9] Using JSesh: Application of character combinations |     |  |
|--------------------------------------------------------|-----|--|
| • 9-1 Hieroglyph input •                               | ÿ5  |  |
| 9-2 unit up and down • 9-3                             | ÿ6  |  |
| unit left and right • 9-4 ":"                          | ÿ7  |  |
| and "*" combination rule • Set using                   | ÿ9  |  |
| 9-5 () Specify • 9-6 Ligature Settings                 | ÿ13 |  |
| <ul> <li>9-7 Superposition of Characters</li> </ul>    | ÿ15 |  |
|                                                        | ÿ19 |  |

### [10] Use JSesh: Change the size and orientation of characters

| 10-1 Character scaling                                        | ÿ20 |
|---------------------------------------------------------------|-----|
| 10-2 Character width                                          | ÿ25 |
| expansion • 10-3 Character                                    | ÿ27 |
| orientation change • 10-4                                     | ÿ28 |
| Character left / right inversion • 10-5 Character tilt change | ÿ29 |

| [11] Use JSesh: Free position editing                  | slide |
|--------------------------------------------------------|-------|
| 11-1 Free position editing                             | ÿ30   |
| 11-2 Operation on the editing                          | ÿ32   |
| screen • 11-3 Editing example                          | ÿ34   |
| [12] Use JSesh: Change the color of characters         |       |
| • 12-1 Red character range                             | ÿ36   |
| setting • 12-2 Make some characters red                | ÿ37   |
| characters • 12-3 Make some characters gray characters | ÿ39   |
| [13] Use JSesh: Set the king name frame                |       |
| • 13-1 Select a frame •                                | ÿ41   |
| 13-2 Frame type • 13-3                                 | ÿ42   |
| Cartouche (šnw)                                        | ÿ43   |
| • 13-4 Serekh (srÿ)                                    | ÿ44   |
| • 13-5 Fut <i>(ÿw-t)</i>                               | ÿ45   |
| • 13-6 Fortress                                        | ÿ46   |
| frame • Change the description in the 13-7 frame       | ÿ47   |

#### table of contents

| [14] Using JSesh: Exercises     | slide |
|---------------------------------|-------|
| 14-1 Question                   | ÿ49   |
| 1 • 14-2 Question               | ÿ50   |
| 2 • 14-3 Answer to              | ÿ51   |
| Question 1 • 14-4 Answer        | ÿ54   |
| to Question 2 • 14-5            | ÿ56   |
| Summary of Grammar • 14-6 Gross | ÿ57   |
|                                 |       |
| Acknowledgments                 | y59   |
| Imprint                         | ÿ60   |

### 9-1 Hieroglyph input

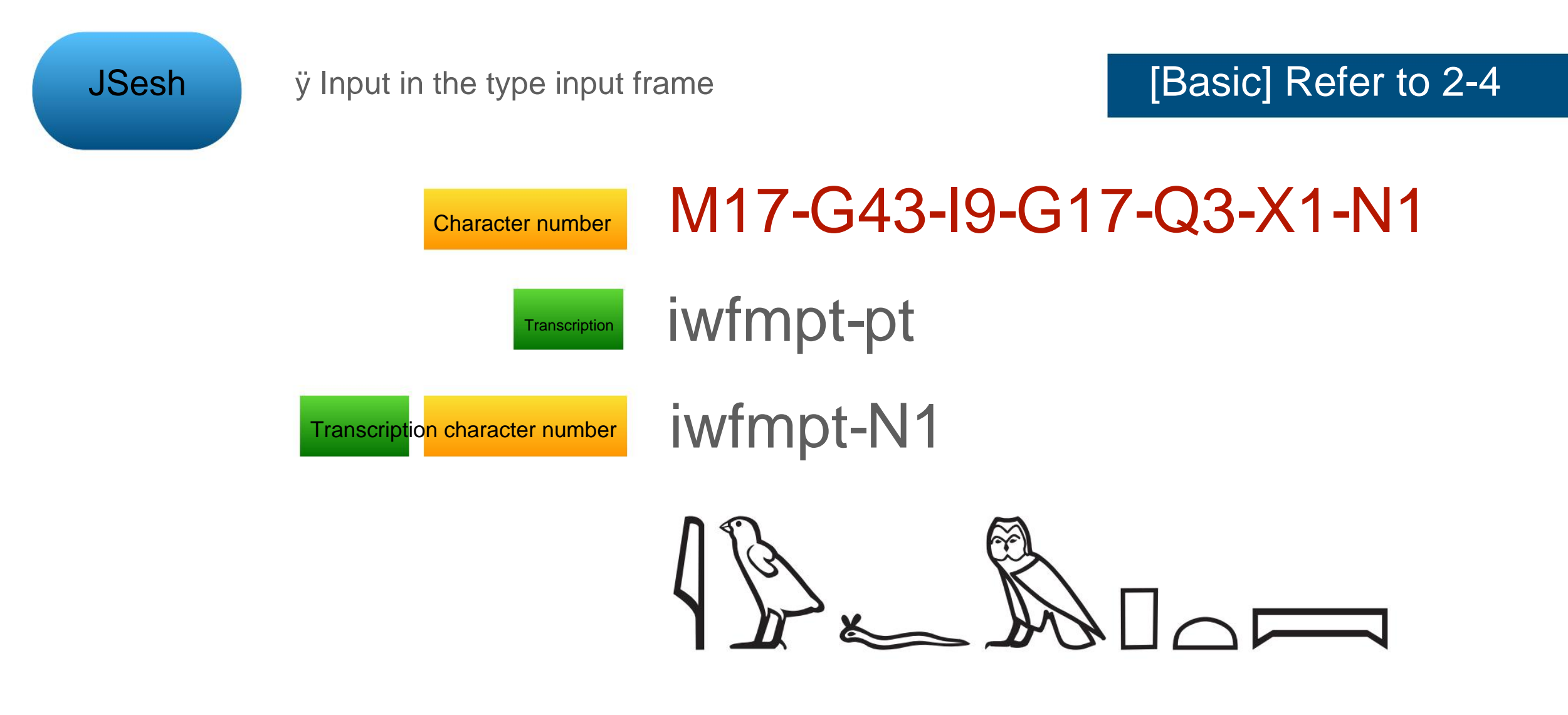

(2) When inputting from the palette, the character number is input in the type input frame.

**Prerequisite rules** 

-The unit (minimum 1 character) is cut off by (hyphen)!

#### 9-2 Assemble the units up and down

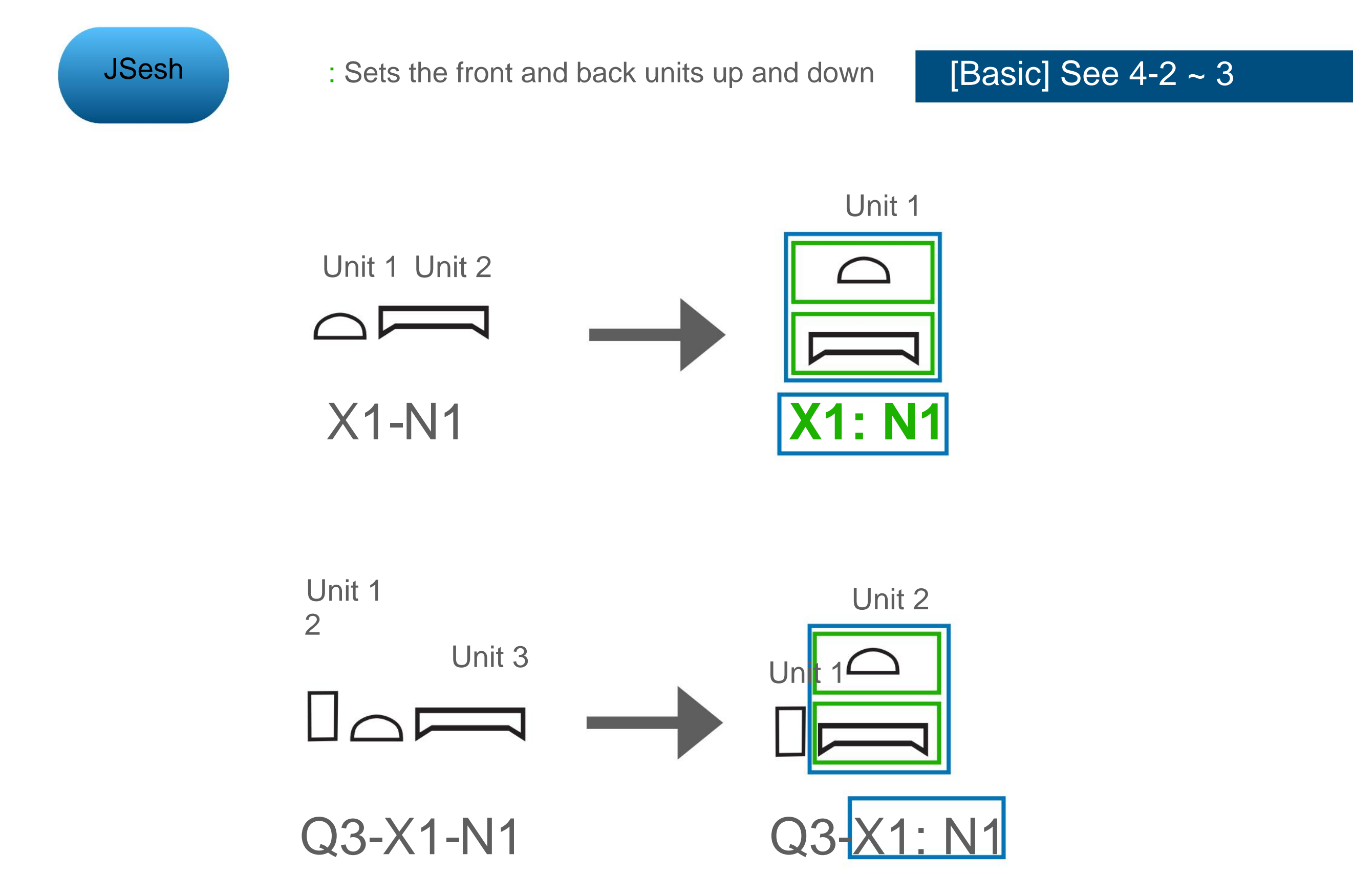

#### 9-3 Assemble the units left and right

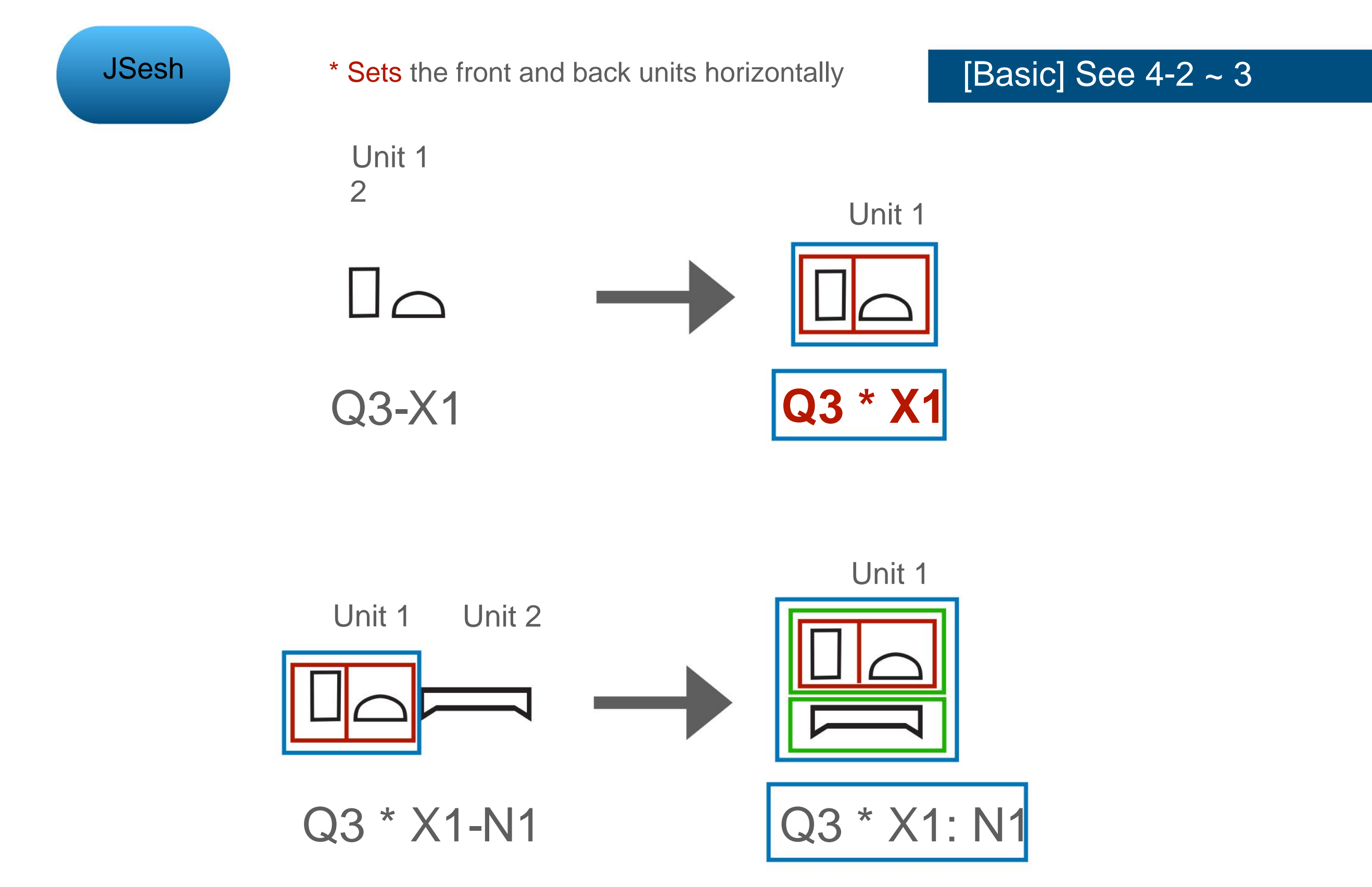

9-3 Assemble the units left and right

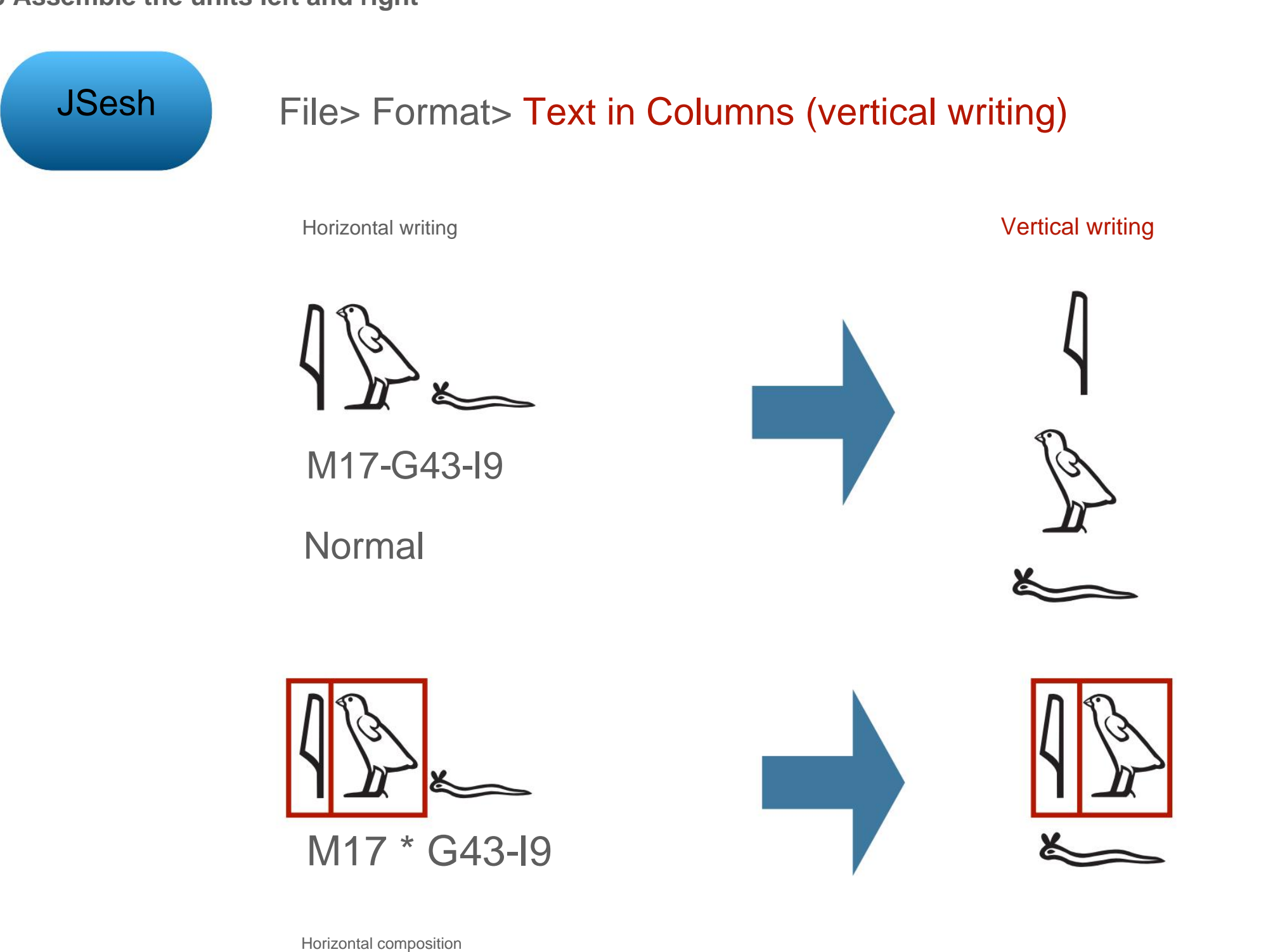

### It looks the same

It is in horizontal composition

### 9-4 Rule for combining ":" and "\*"

In the description on the right side of JSesh , how the characters are arranged Is not it?

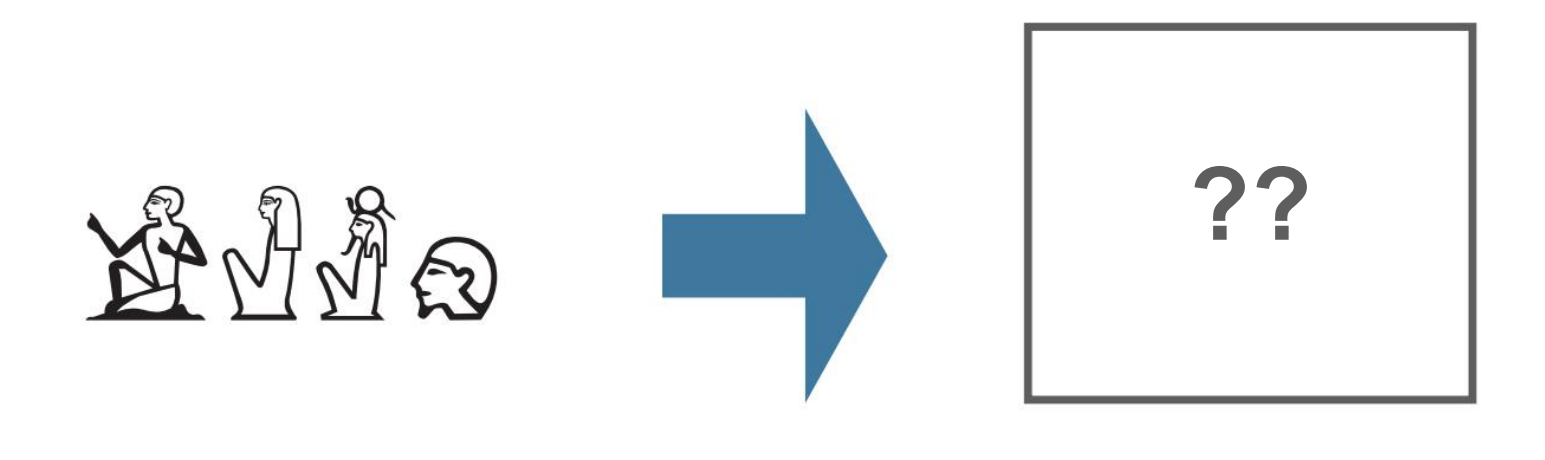

### A1-B1-C1-D1

A1: B1 \* C1: D1

### [9] Using JSesh: Application of character combinations

### 9-4 Rule for combining ":" and "\*"

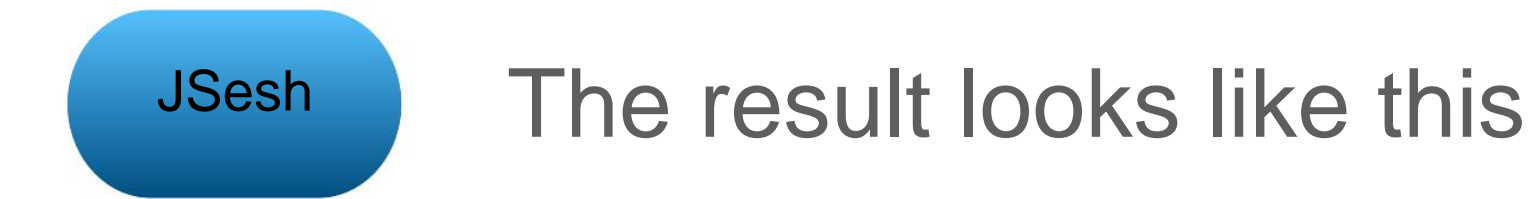

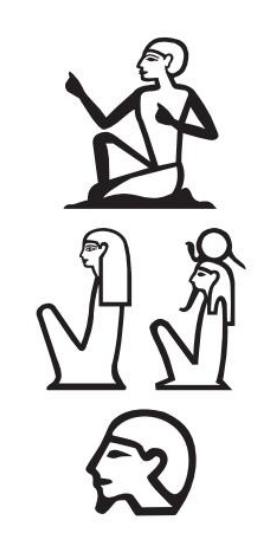

A1: B1 \* C1: D1

# Slides 11-12 explain why

The mechanism is a little complicated, so if you find it difficult, please go to slide 13!

# [9] Using JSesh: Application of character combinations

# 9-4 Rule for combining ":" and "\*"

JSesh basic rules

Left and right assembly is set in the upper and lower assembly parts

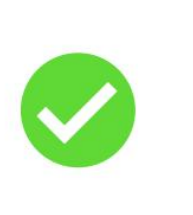

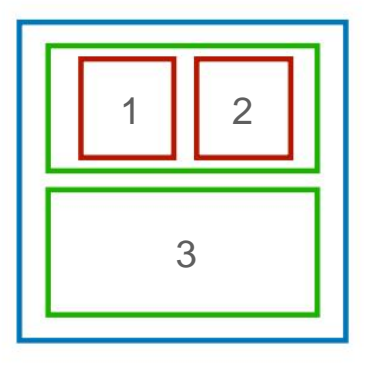

Unit 1

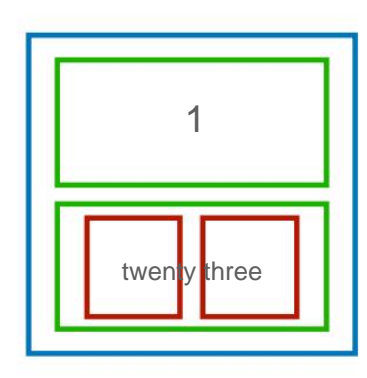

Unit 1

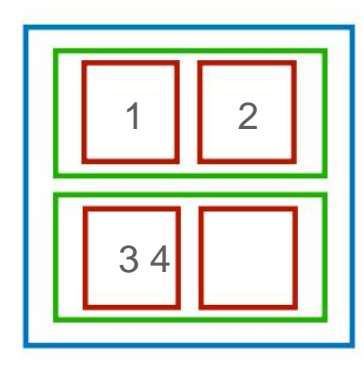

Unit 1

It is not possible to set the upper and lower parts in the left and right parts.

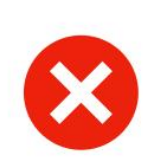

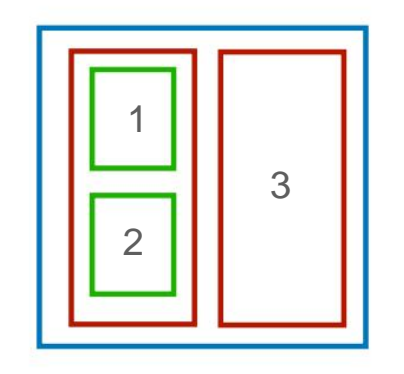

Unit 1

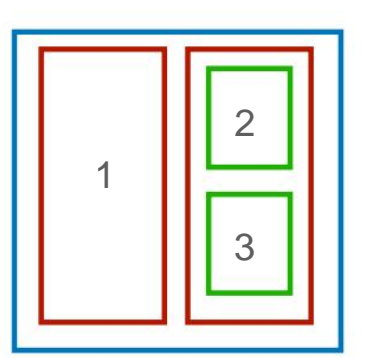

Unit 1

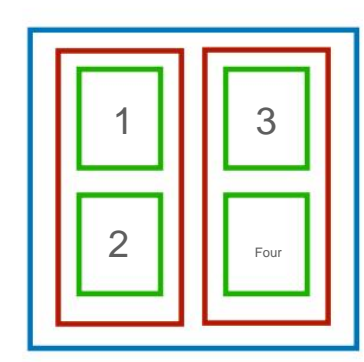

Unit 1

[9] Using JSesh: Application of character combinations

### 9-4 Rule for combining ":" and "\*"

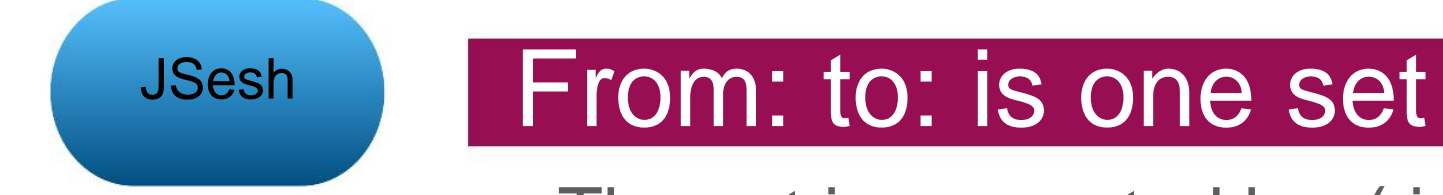

The set is separated by: (-is a prerequisite rule)

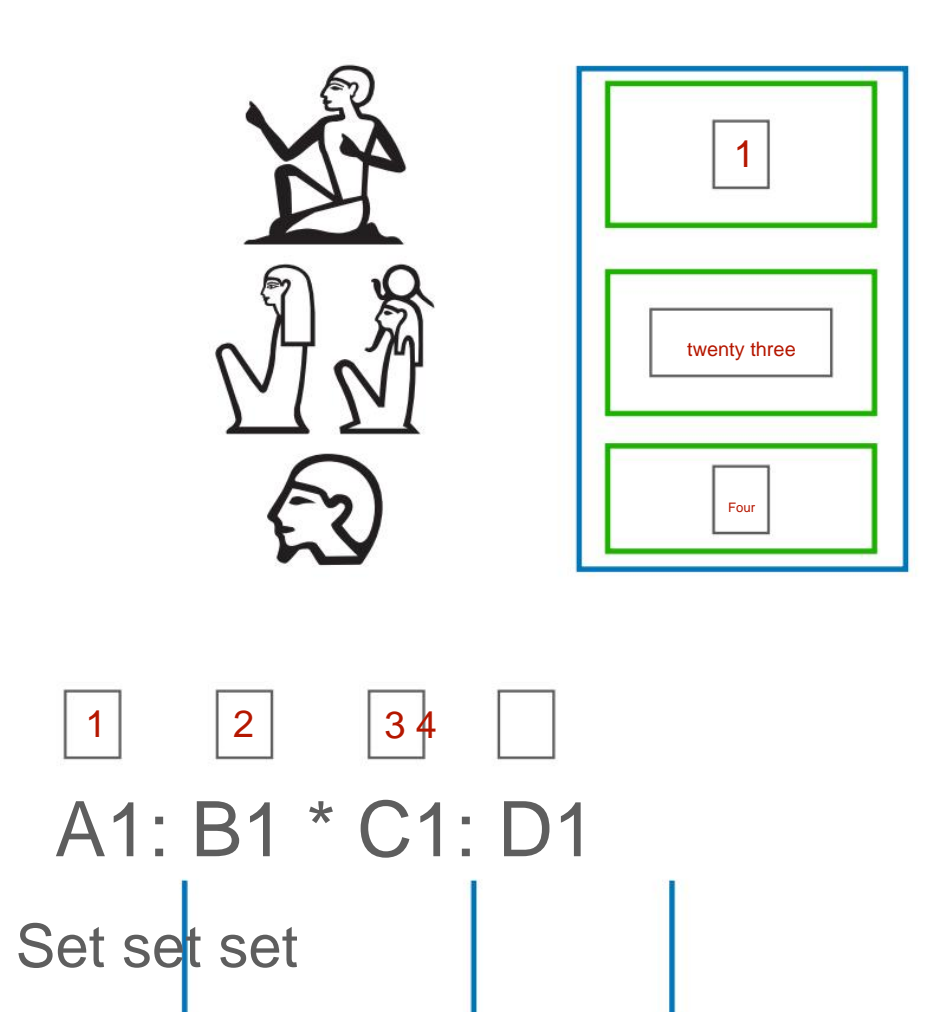

B1 \* C1 becomes one set, and two letters are lined up side by side

### [9] Using JSesh: Application of character combinations

# Specifying a set using 9-5 ()

JSesh

If you use (), the characters before and after: are set. Can be specified

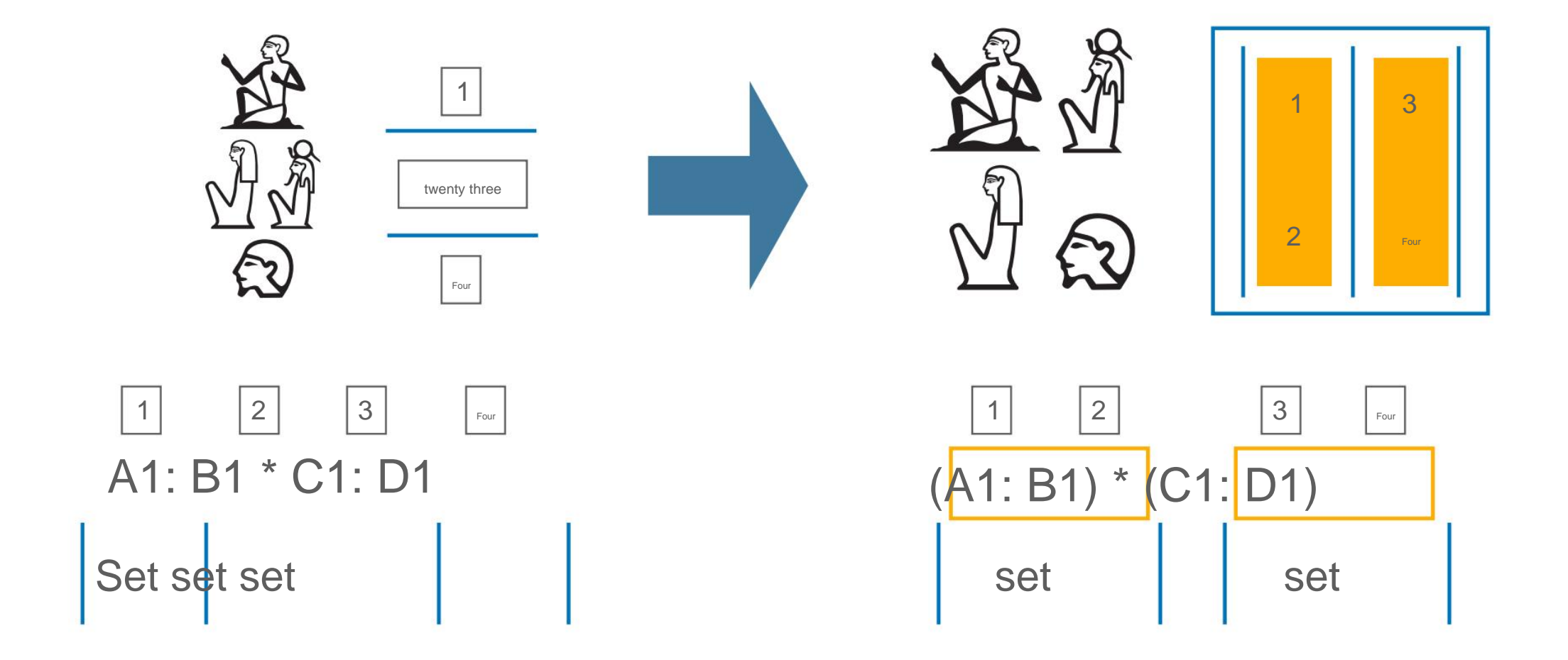

# [9] Using JSesh: Application of character combinations

# Specifying a set using 9-5 ()

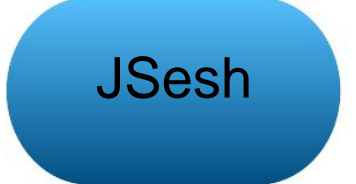

Example of using ()

Horizontal writing example

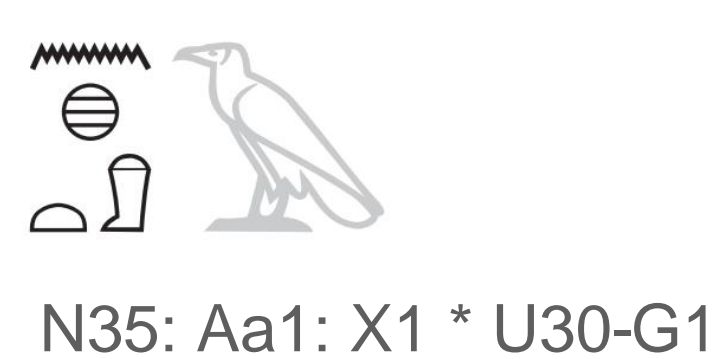

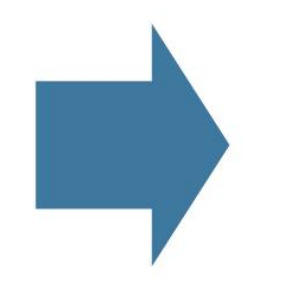

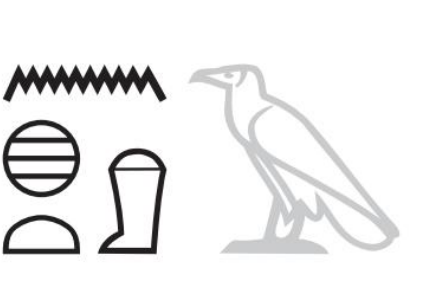

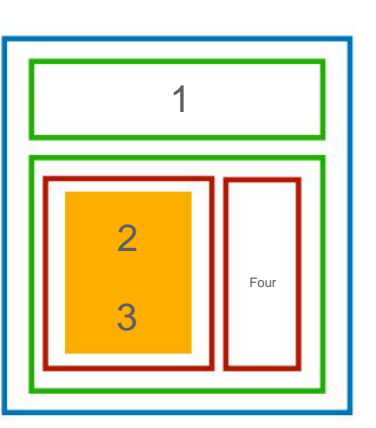

N35: (Aa1: X1) \* U30-G1

Vertical writing example

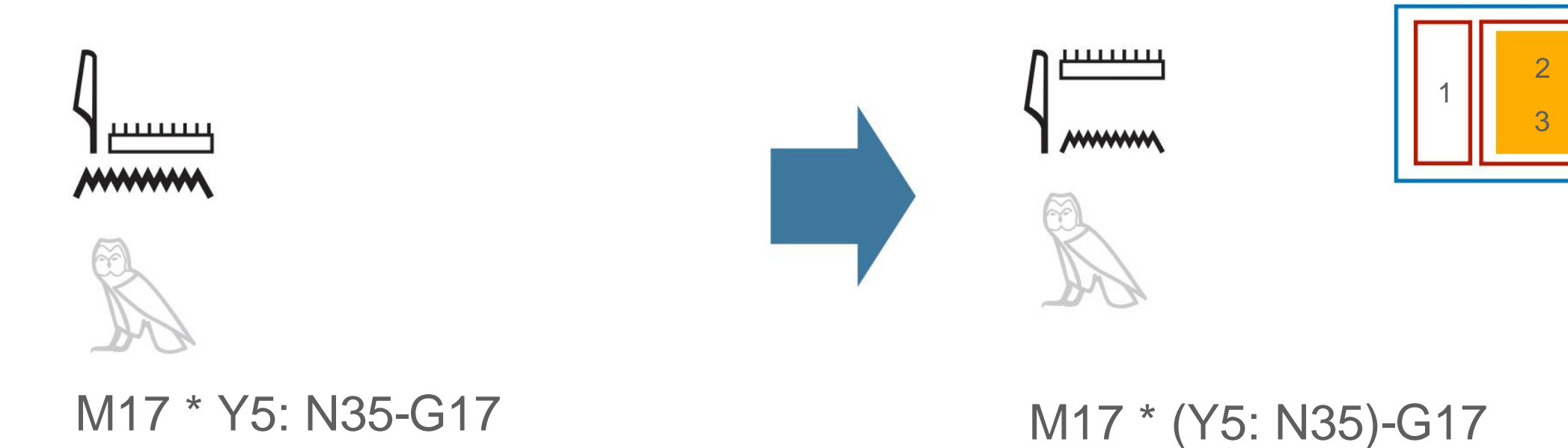

### 9-6 Ligature settings

JSesh

Ligature = characters are visually integrated

(Definition in this guide)

\* Just because it is a ligature does not mean that it is a single character.

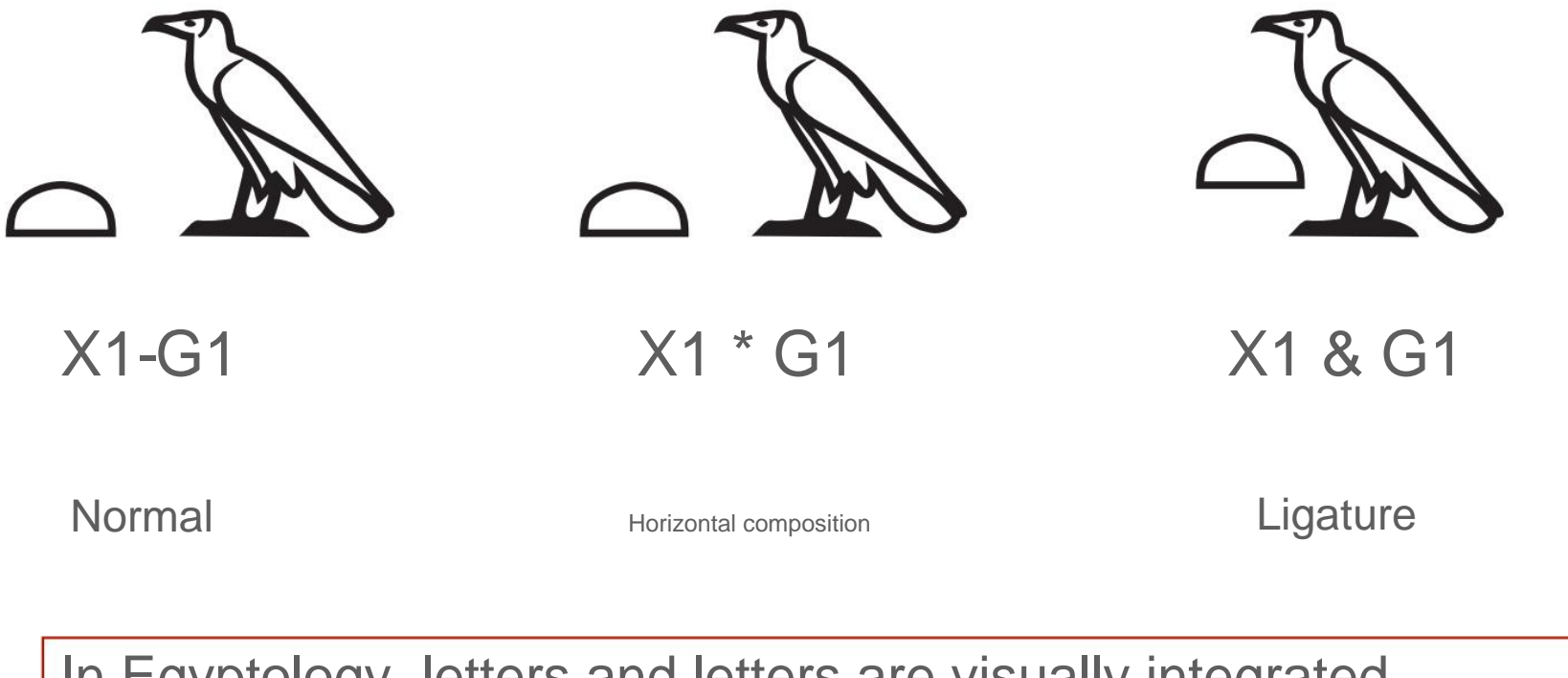

In Egyptology, letters and letters are visually integrated.

Often called a ligature,

Please note that it is different from the original definition of ligature!

### 9-6 Ligature settings

| JSesh | X1-G1           | ns Zoom 400 %                                                                                                    |                                                                         | ÿ Select the range of characters you ligatures with the cursor                                                                          | u want to make into |
|-------|-----------------|----------------------------------------------------------------------------------------------------|-------------------------------------------------------------------------|----------------------------------------------------------------------------------------------------|---------------------|
|       | JSesh File Edit | Group ManipulationSignWGroup Herizontally<br>Group VerticallyLigature ElementsLigature ElementsLigature flementsLigature flementsLigature flementsLigature flementsLigature flementsLigature flementsLigature flementsExplode GroupEdit GroupInsert SpaceInsert Half SpaceNew PageInsert Red PointInsert Black PointSheding SymbolsShede ZoneUnshade ZonePaint Zone in RedPaint Zone in BlackShedingCartouchesPhilological Markup | Vindow Help<br>HI<br>HI<br>HI<br>HI<br>HI<br>HI<br>HI<br>HI<br>HI<br>HI | ÿ Group Manipulation<br>> Select Ligature<br>unnamed 2<br>X1&G1<br>Basic Hieroglyphs Zoom 400 %<br>It is also possible to operate in th | Elements<br>X1 & G1 |

where ligature characters are connected by &

### 9-6 Ligature settings

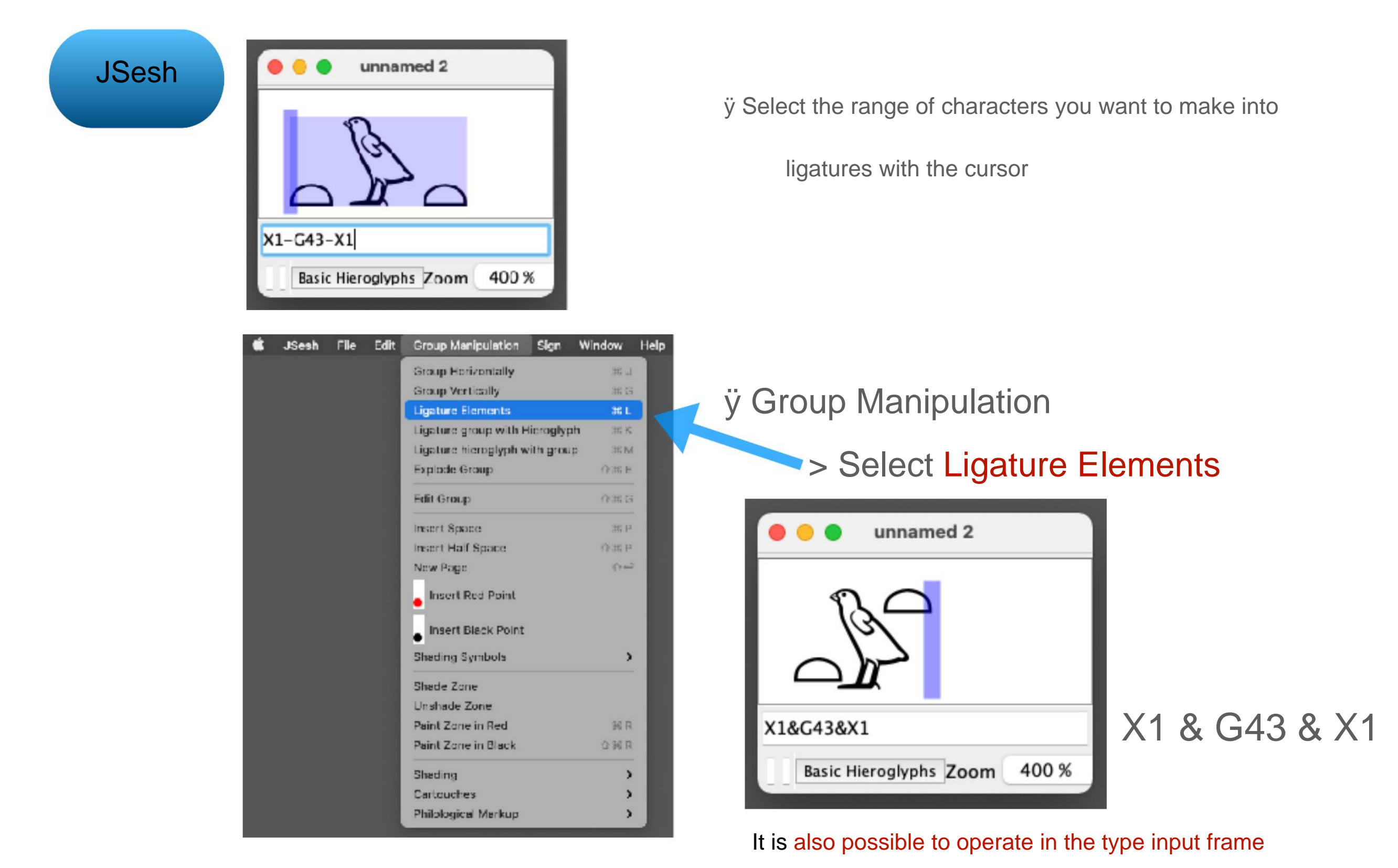

where ligature characters are connected by &

9-6 Ligature settings

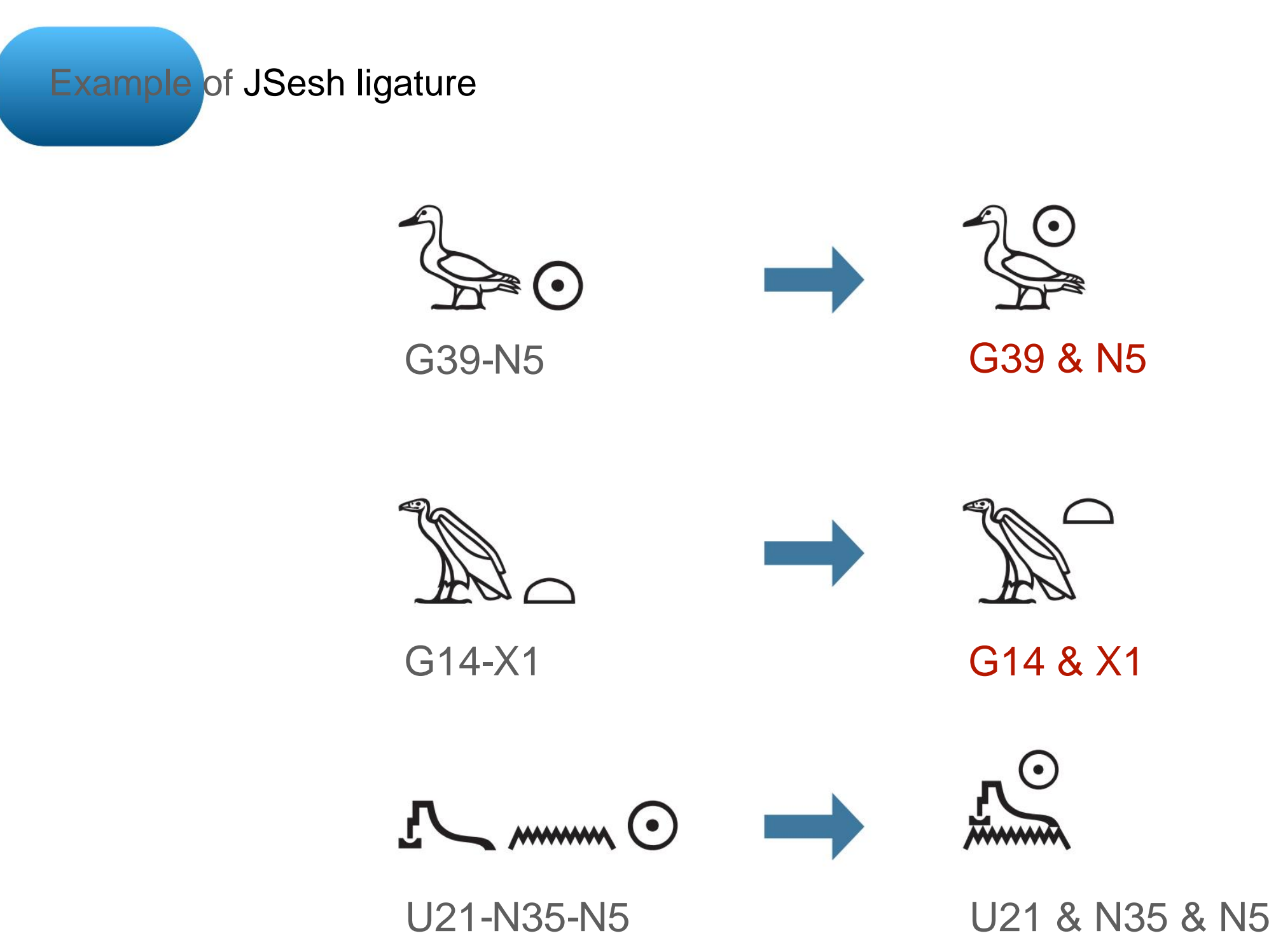

**Superposition of 9-7 characters** 

You can also overlap characters with JSesh type input

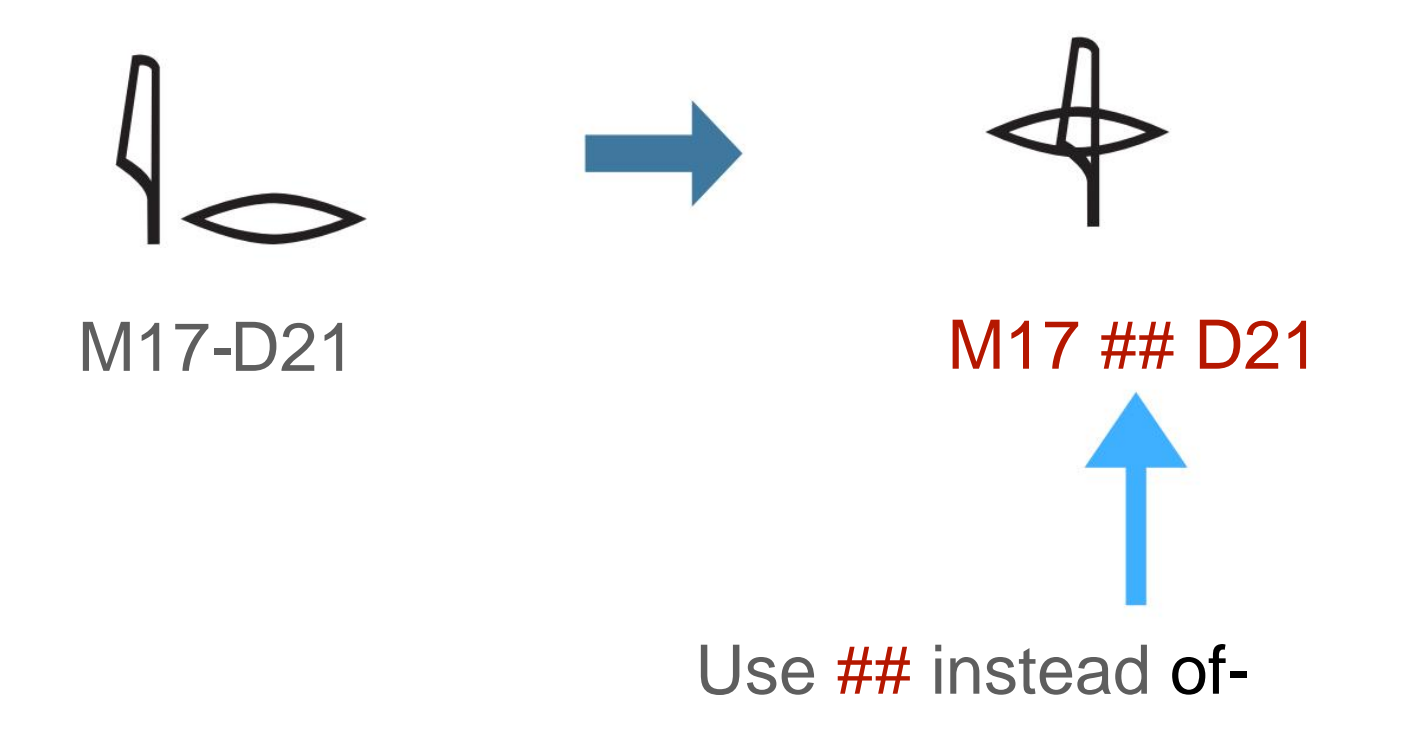

### **10-1 Character scaling**

Can be enlarged / reduced within the height range of the JSesh line

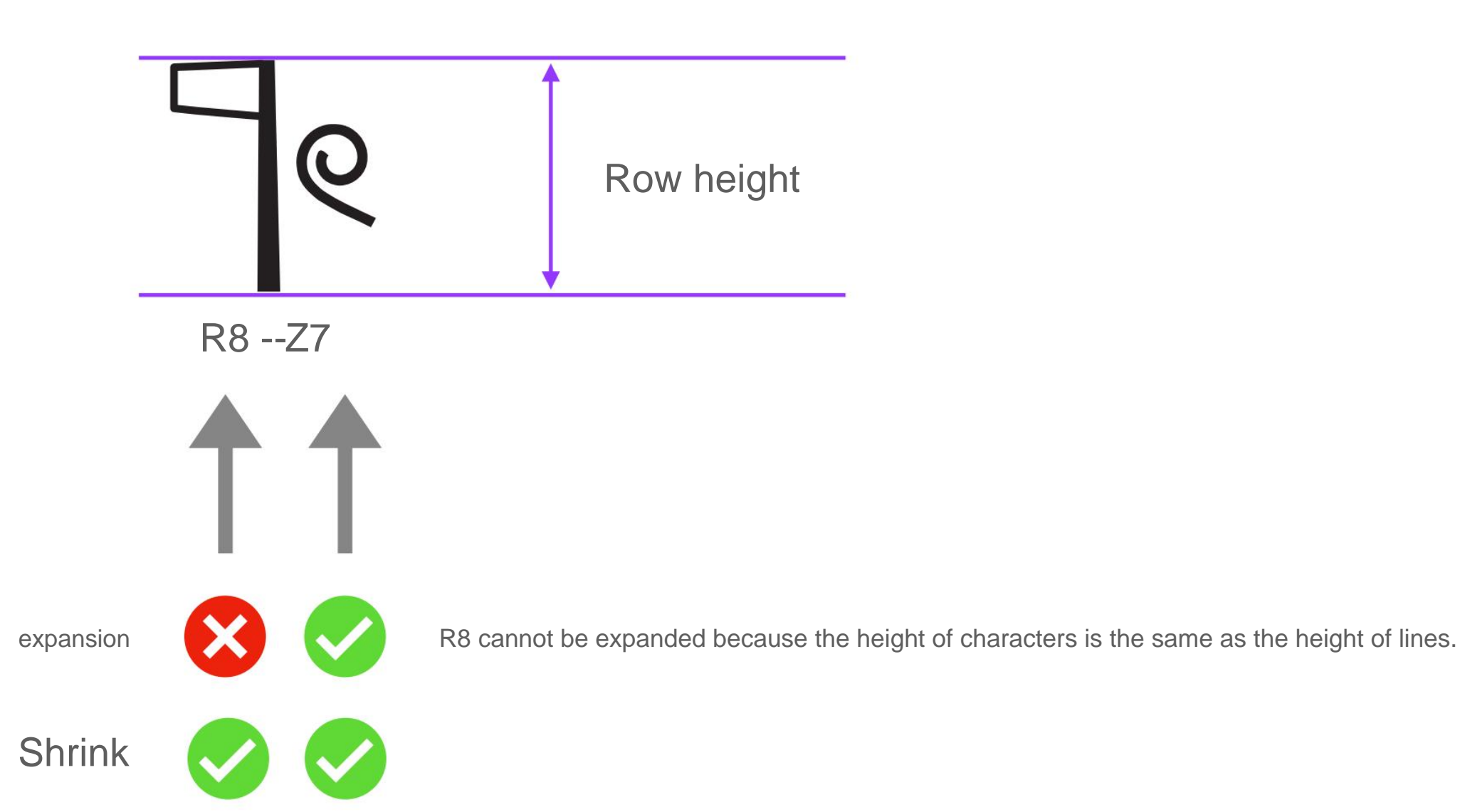

### **10-1 Character scaling**

| JSesh                              | R8-Z7<br>Basic Hieroglyphs Zoom 400                                                                                                    | (1) Select a range of characters to be enlarged or reduced with the cursor.                                                                                                    |
|------------------------------------|----------------------------------------------------------------------------------------------------|----------------------------------------------------------------------------------------------------|
| 🗰 JSesh File Edit Group Manipulati | SignWindowHelpReverse Sign2409Size2409Size2409Rotation2009Shading1449Toggle Sign is Red1009Toggle Sign is Red1009Toggle Wide Sign70%Toggle Ignored Sign50%Sign Inside a Word35%Sign at End of Word25%Sign at End of Sentence1%Toggle Grammar1% | ÿ Sign<br>> Size><br>200%<br>Select the desired magnification<br>100% by default                                                                                                    |
|                                    | Expanded to 2009                                                                                                    | 6<br>R8-Z7\200<br>Basic Hieroglyphs Zoom 400%<br>K8-Z7\200<br>R8-Z7\200<br>R0<br>R0<br>R0<br>R0<br>R0<br>R0<br>R0<br>R0<br>R0 |

twenty one

### **10-1 Character scaling**

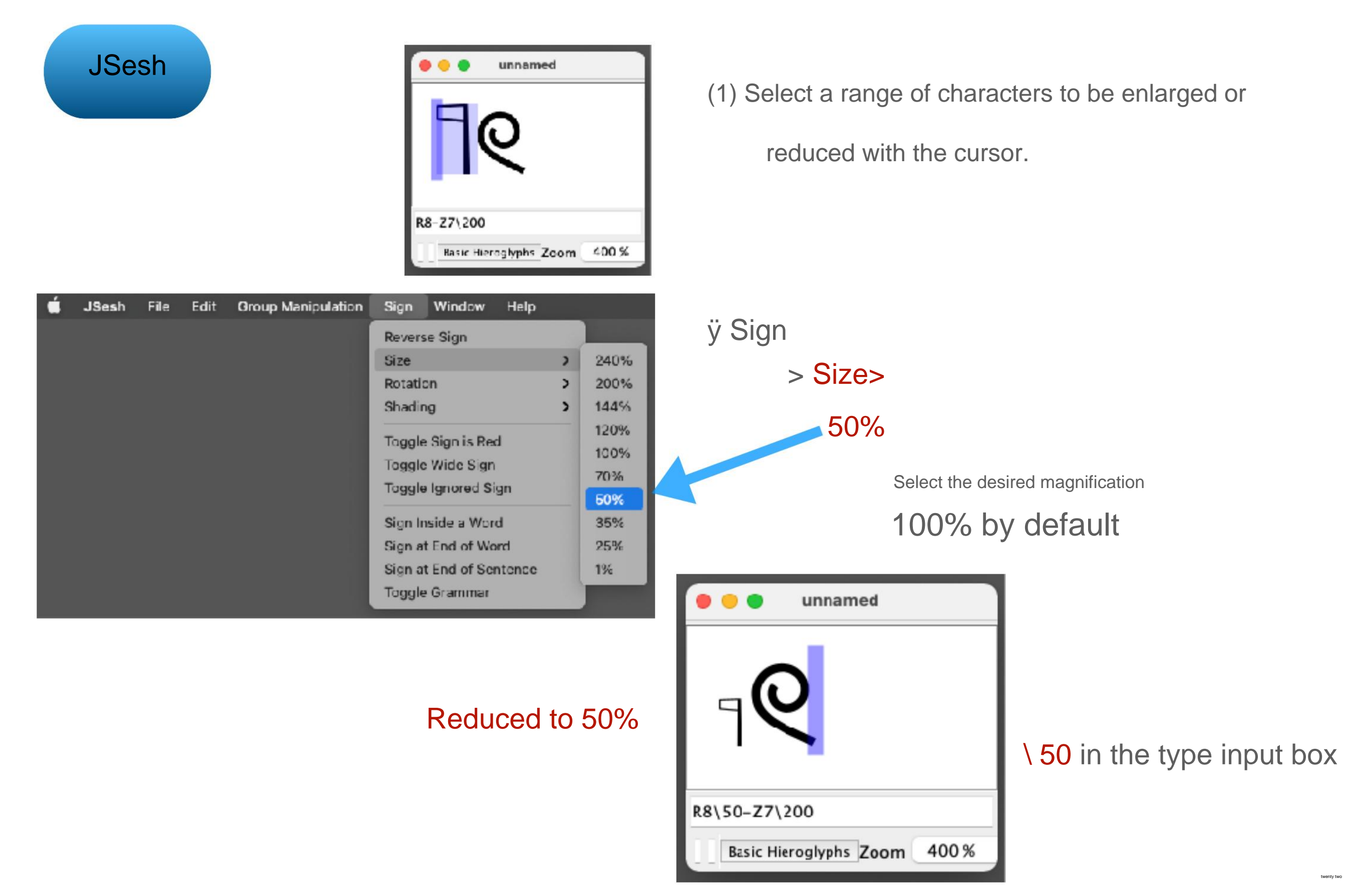

### **10-1 Character scaling**

# Can be scaled from the JSesh type input frame

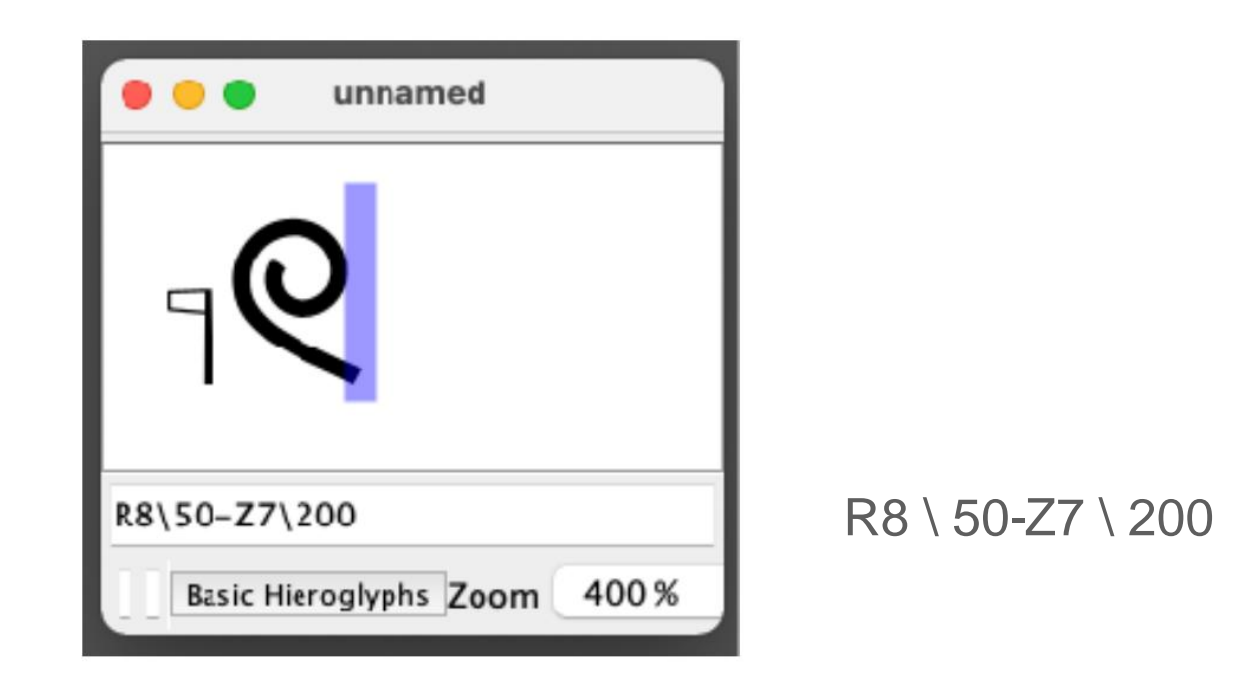

\ Numbers

The default is 100 101 or

more = enlargement

99 or less = reduction

twenty three

Entering \ (backslash) on Mac

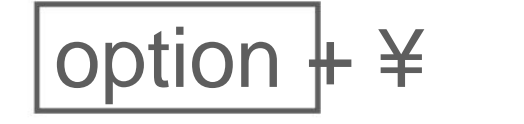

### **10-1 Character scaling**

JSesh reduction example

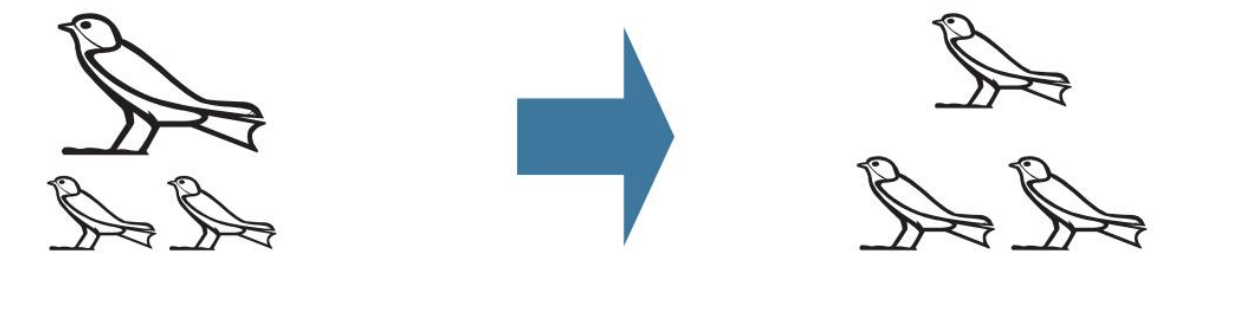

G36: G36 \* G36

G36 \ 53: G36 \* G36

#### **10-2 Character width expansion**

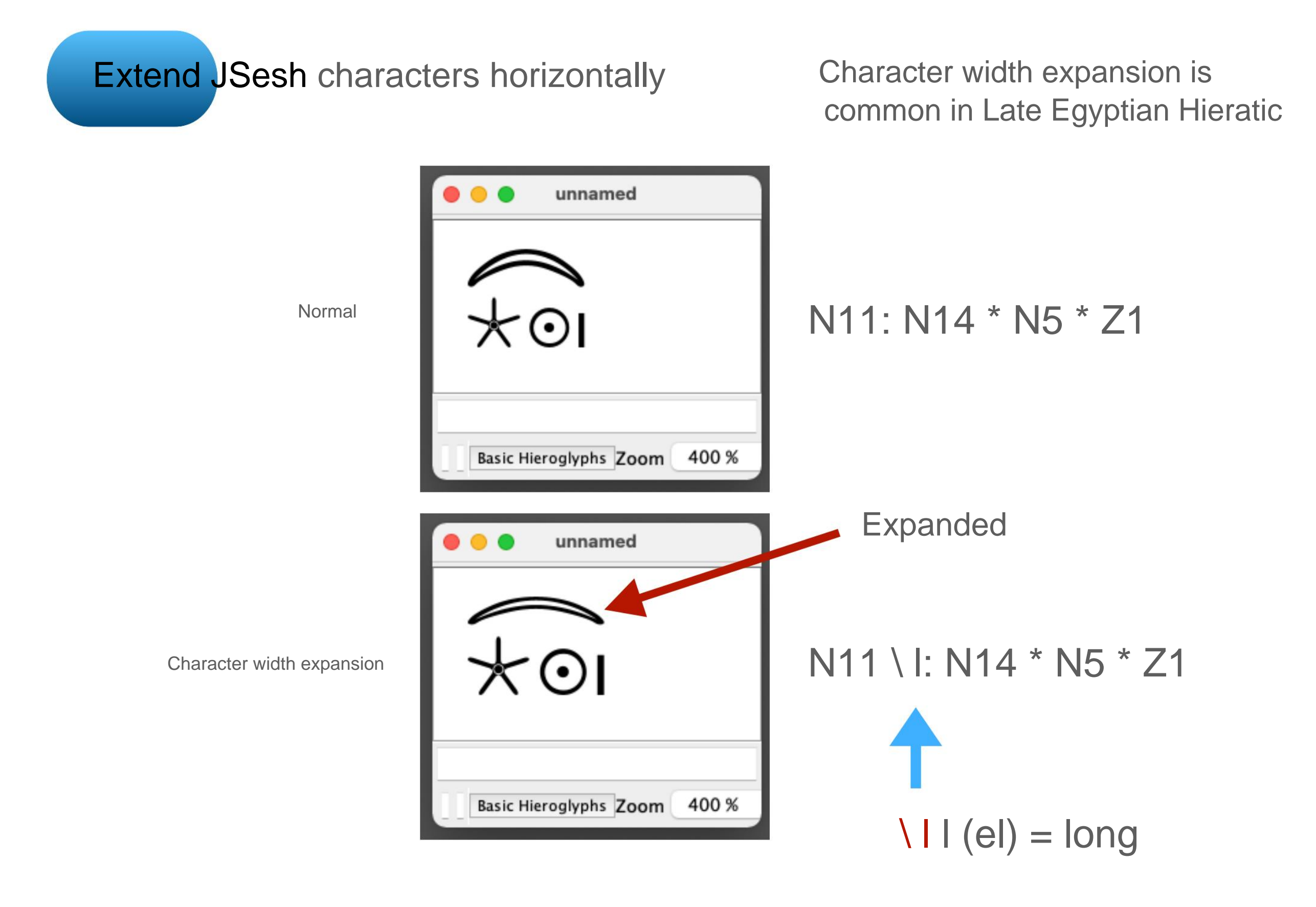

#### **10-2 Character width expansion**

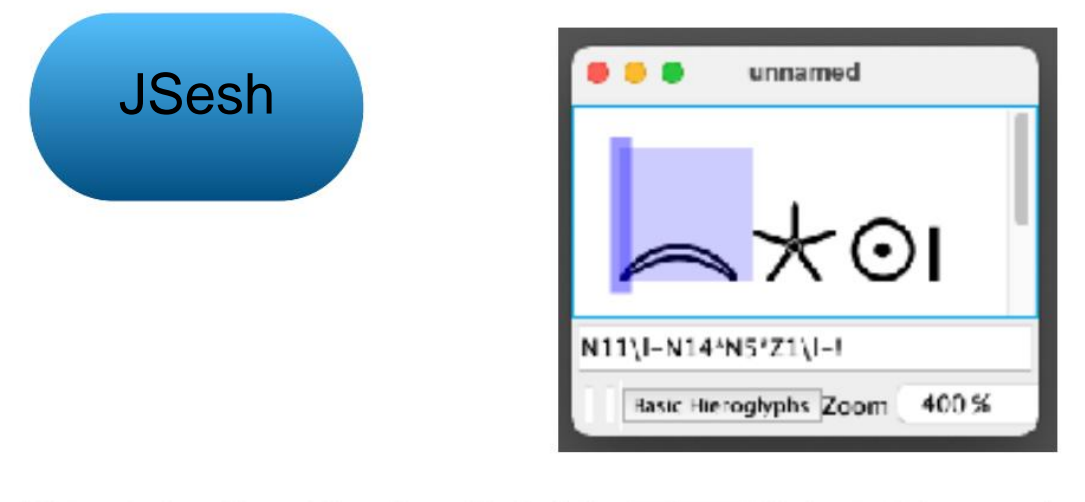

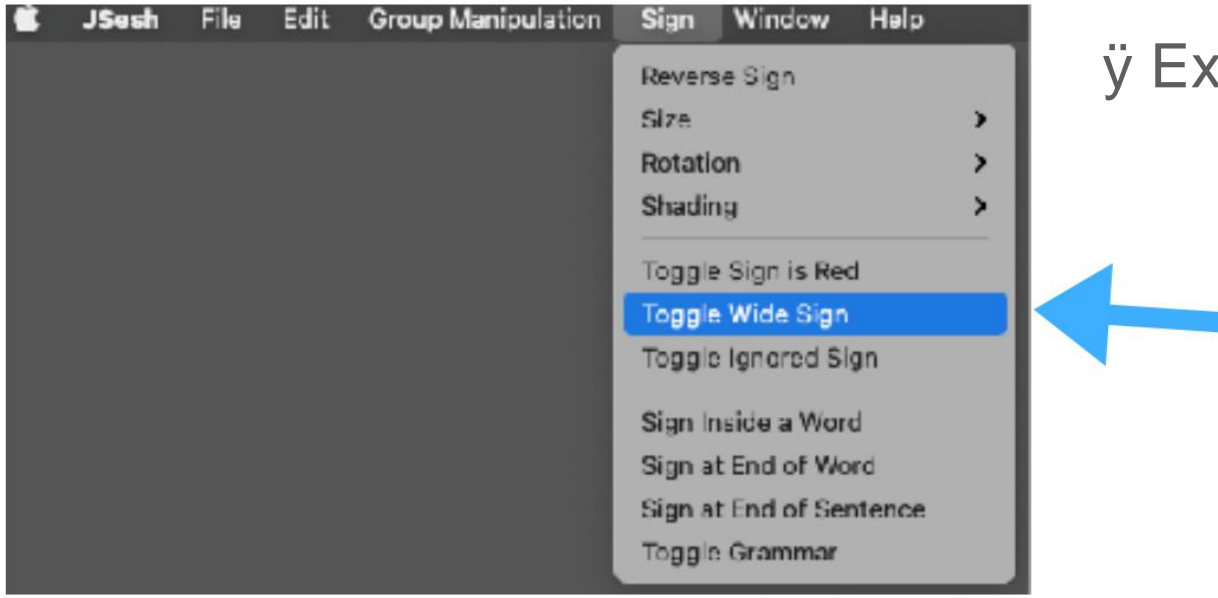

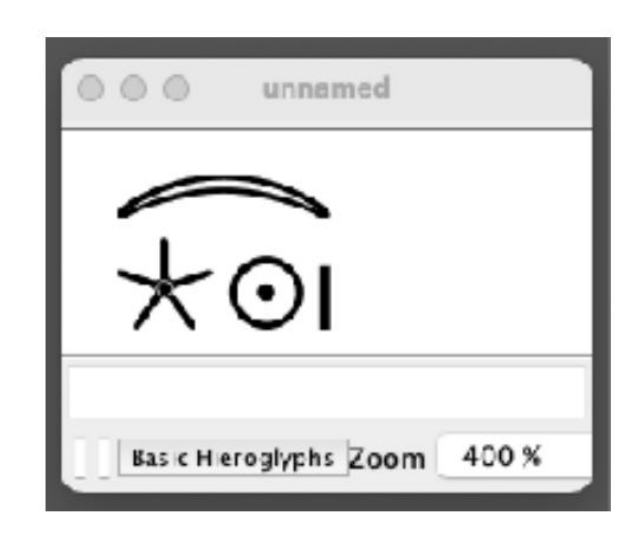

ÿ Select a range of characters to expand

N11-N14 \* N5 \* Z1

At this time, do not combine with the following characters

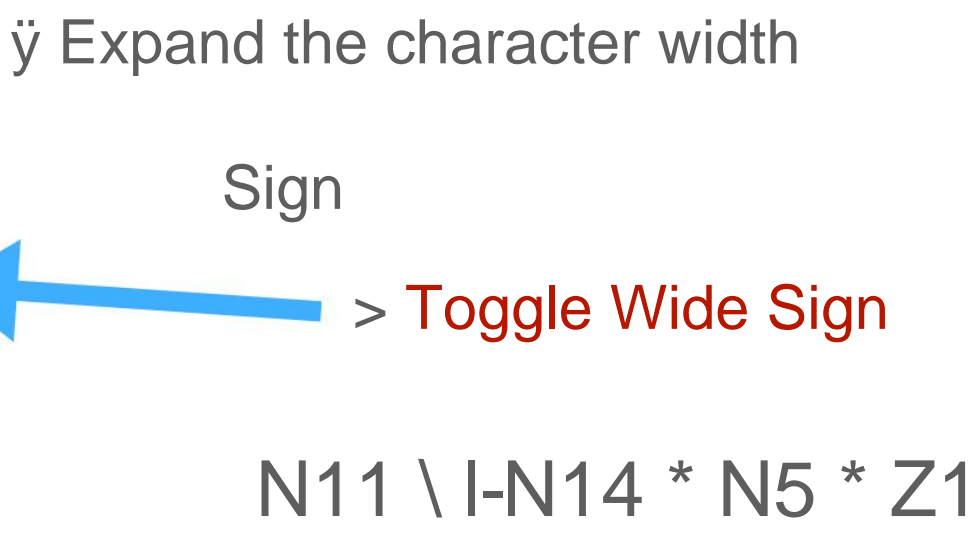

ÿ Combine after expansion

N11 \ I: N14 \* N5 \* Z1

10-3 Change the orientation of characters

JSesh

You can change the writing direction of the entire text

from File> Format

| Ś | JSesh | File   | Edit    | Group Manipulation | n  | Sign     | Window       | Help |
|---|-------|--------|---------|--------------------|----|----------|--------------|------|
|   |       | New    |         | 36 N               | I. |          |              |      |
|   |       | Open   |         | ₩ C                | )  |          |              |      |
|   |       | Open   | Recent  | L >                |    |          |              |      |
|   |       | Close  |         | 36 M               | /  |          |              |      |
|   |       | Save   |         | 96 S               |    |          |              |      |
|   |       | Save   | Аз      | <b>☆</b> ⊮ S       |    |          |              |      |
|   |       | Impor  | t       | >                  |    |          |              |      |
|   |       | Expor  | t       | >                  |    |          |              |      |
|   |       | Set as | s Mode  | 1                  |    |          |              |      |
|   |       | Use N  | lodel p | references         |    |          |              |      |
|   |       | Docu   | ment Pr | roperties          |    |          |              |      |
|   |       | Forma  | at      | >                  |    | 🗸 Text i | n Lines      |      |
|   |       | Impor  | t new § | Sign               |    | Text     | n Columns    |      |
|   |       |        |         |                    |    | ✓ Left-t | to-Right To  | xt   |
|   |       |        |         |                    |    | Right    | -to-Left Te  | xt   |
|   |       |        |         |                    |    | Cente    | er small sig | ns   |
|   |       |        |         |                    |    | Justif   | y text       |      |
|   |       |        |         |                    |    |          |              |      |

| Text in Lines      | ÿ Horizontal writing |
|--------------------|----------------------|
| Text in Columns    | ÿ Vertical writing   |
| Left to Right Text | ÿ Left writing       |
| Right to Left Text | ÿ Right writing      |

[Basic] See 4-4

10-4 Character left / right inversion

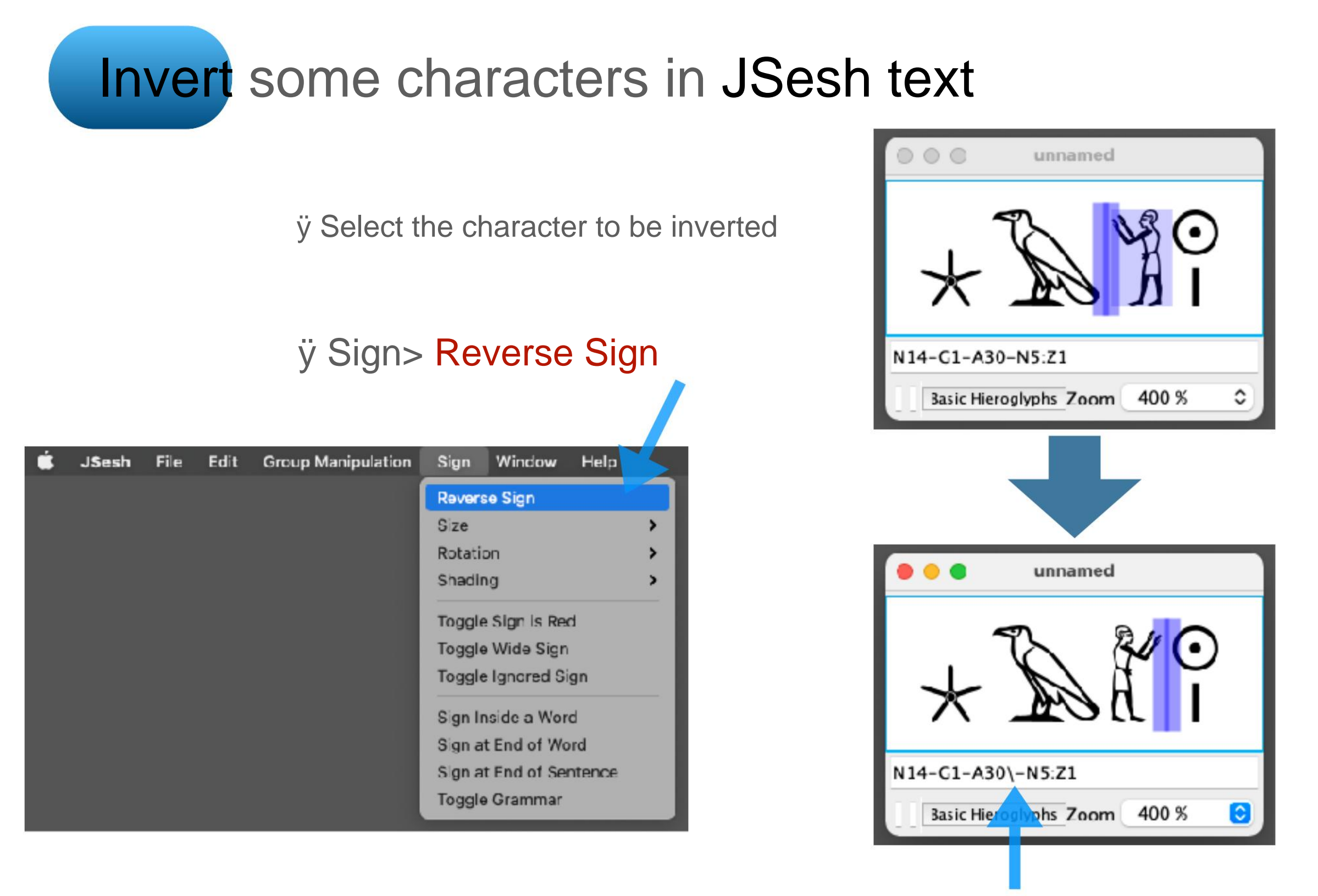

Inverted by \ in the type input box

#### 10-5 Change the tilt of characters

JSesh ÿSelect a character

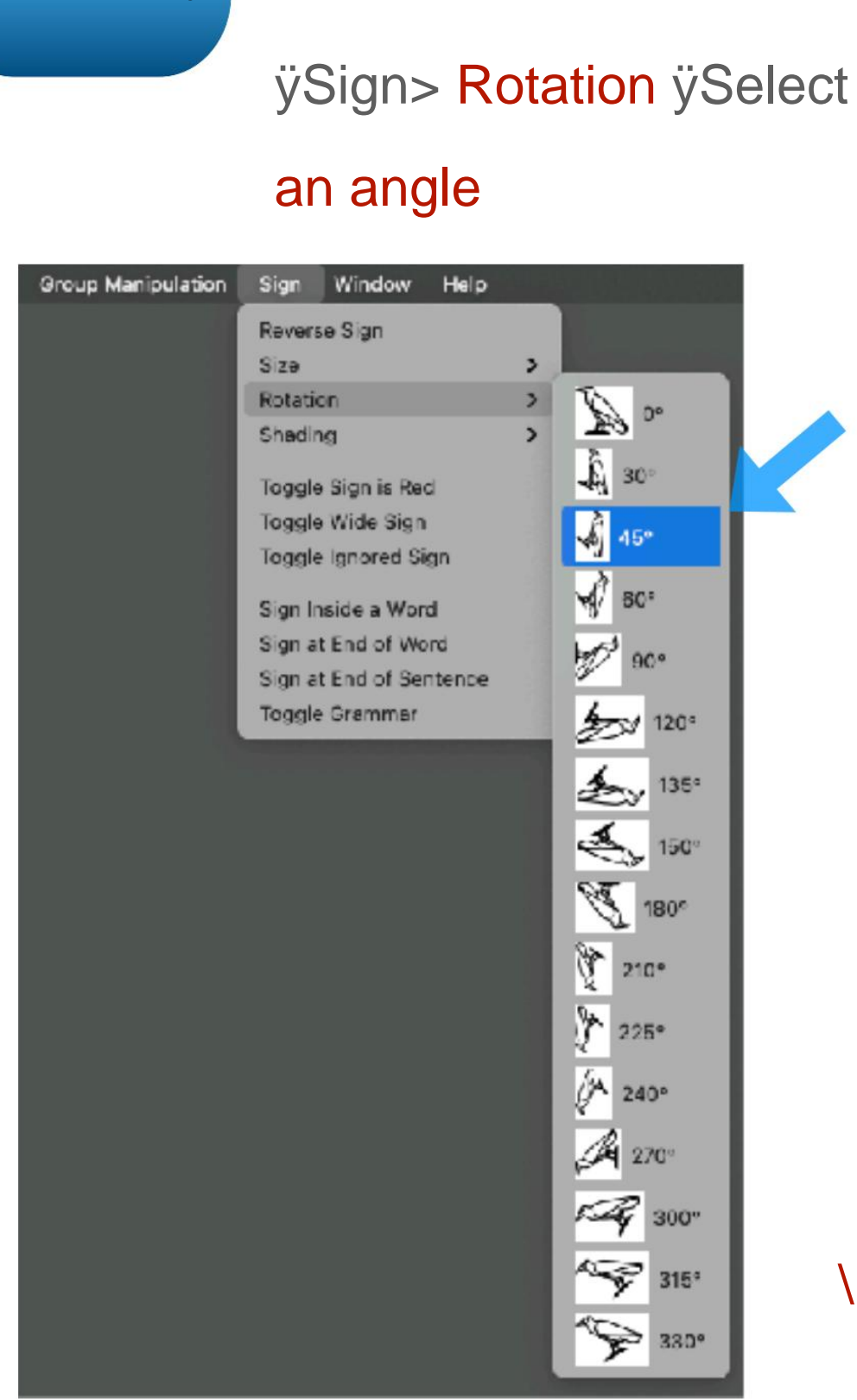

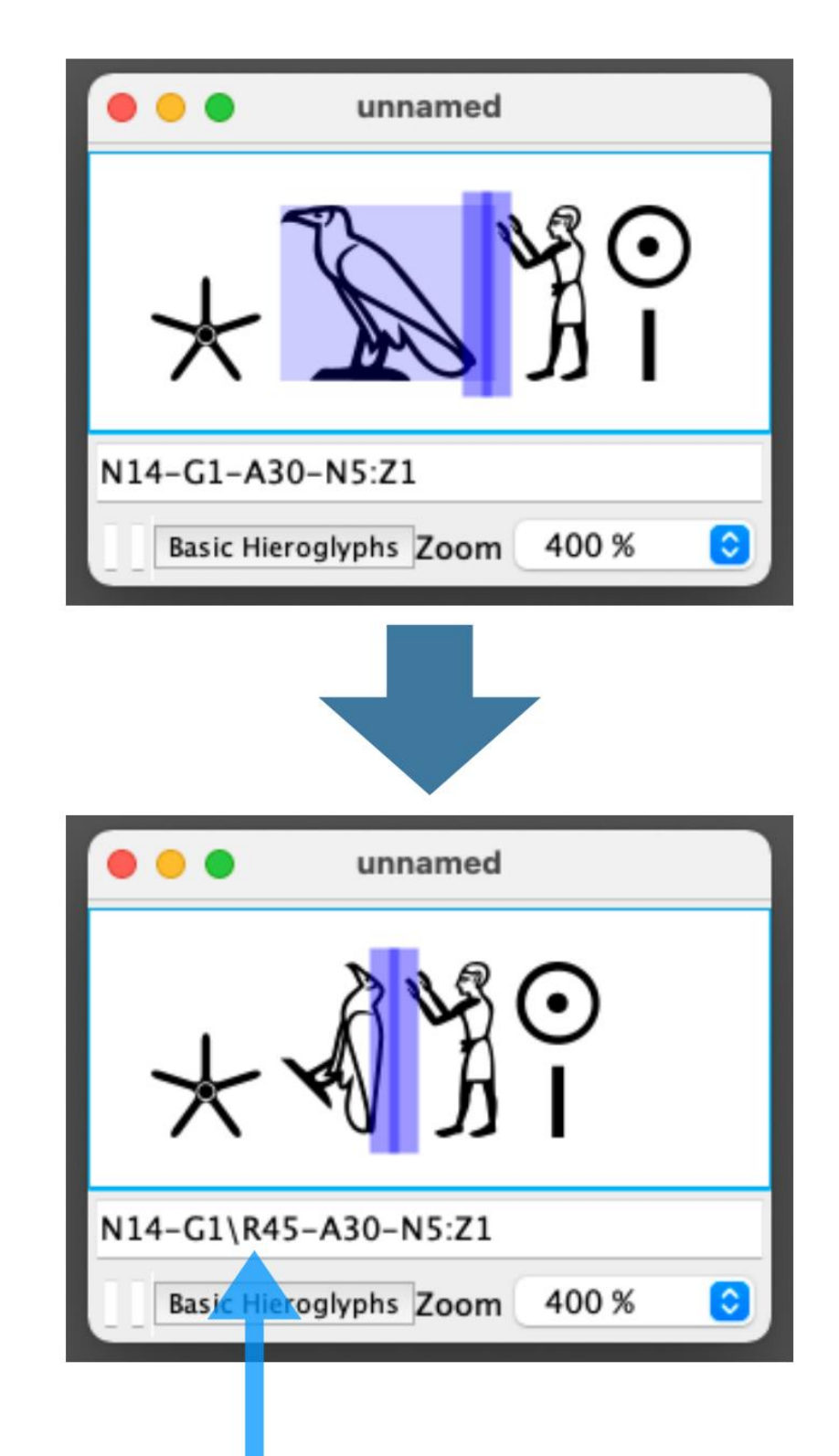

\R45 (clockwise 45 degrees) in the type input frame

### **11-1 Free position editing**

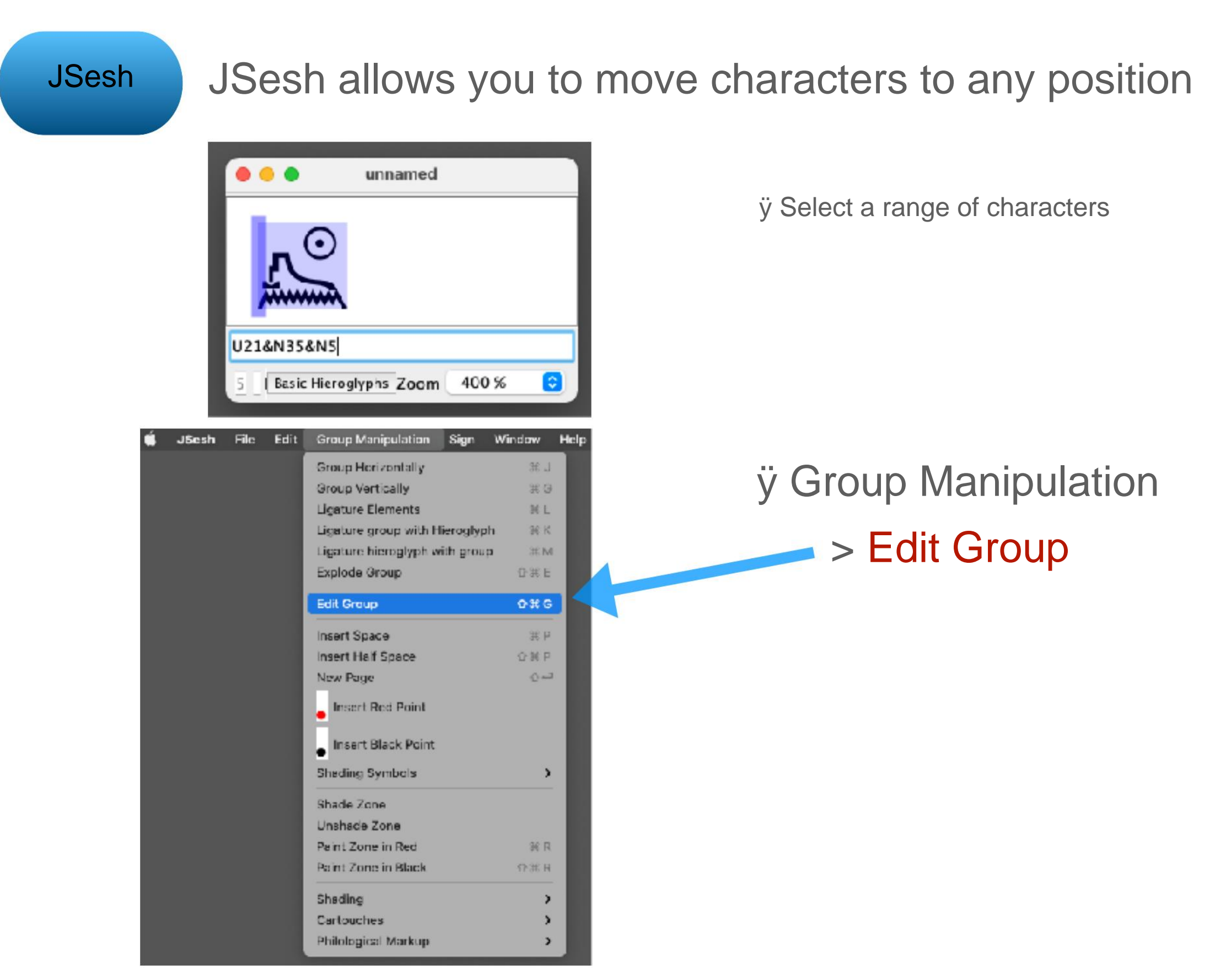

### **11-1 Free position editing**

JSesh

ÿ The edit screen opens

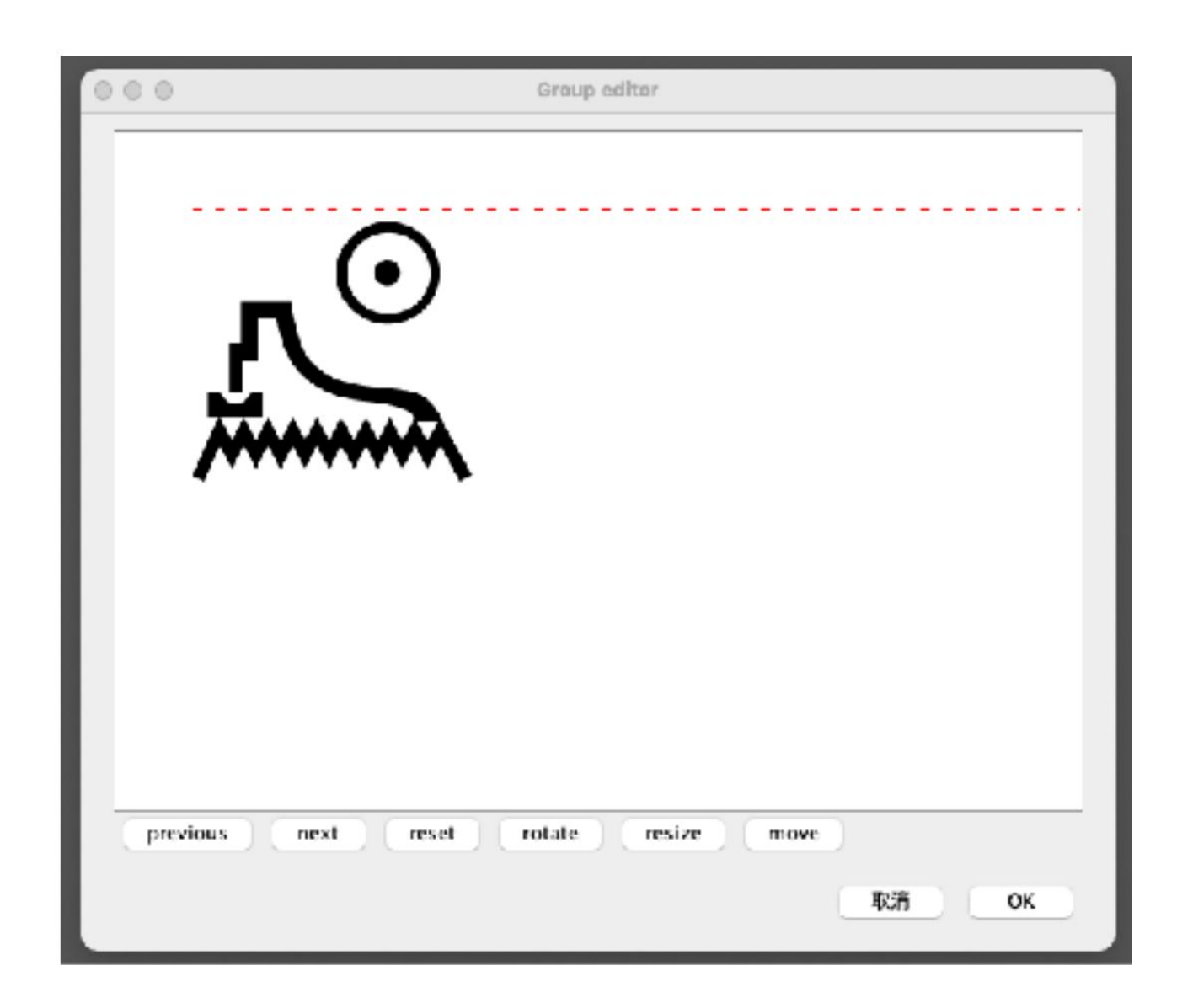

### **11-2 Operation on the edit screen**

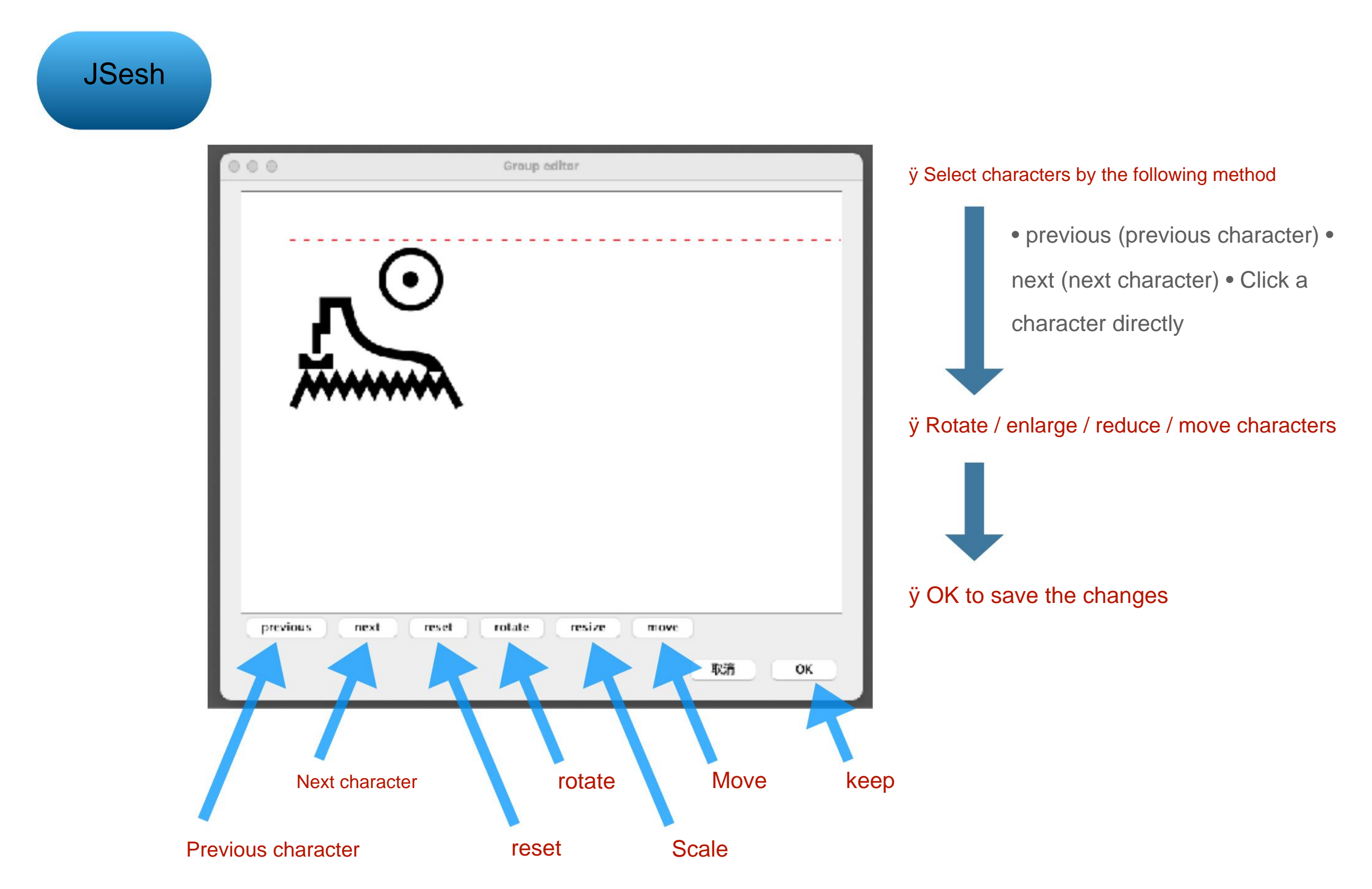

# [11] Use JSesh: Free position editing

### **11-2 Operation on the edit screen**

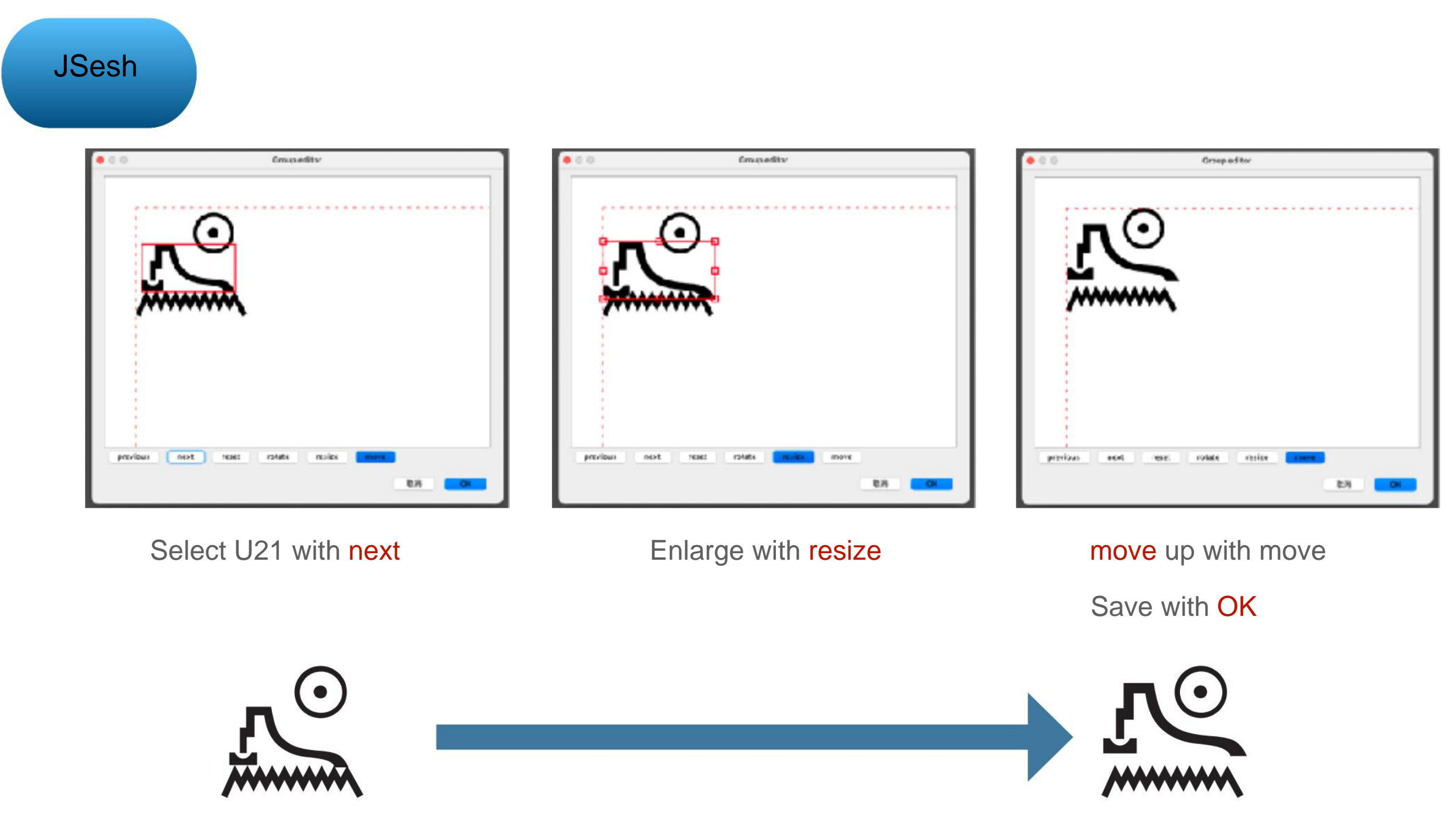

U21 & N35 & N5

U21 {{14,126,112}} \*\* N35 {{0,724,100}} \*\* N5 {{535,0,80}}

# [11] Use JSesh: Free position editing

#### 11-3 Editing example

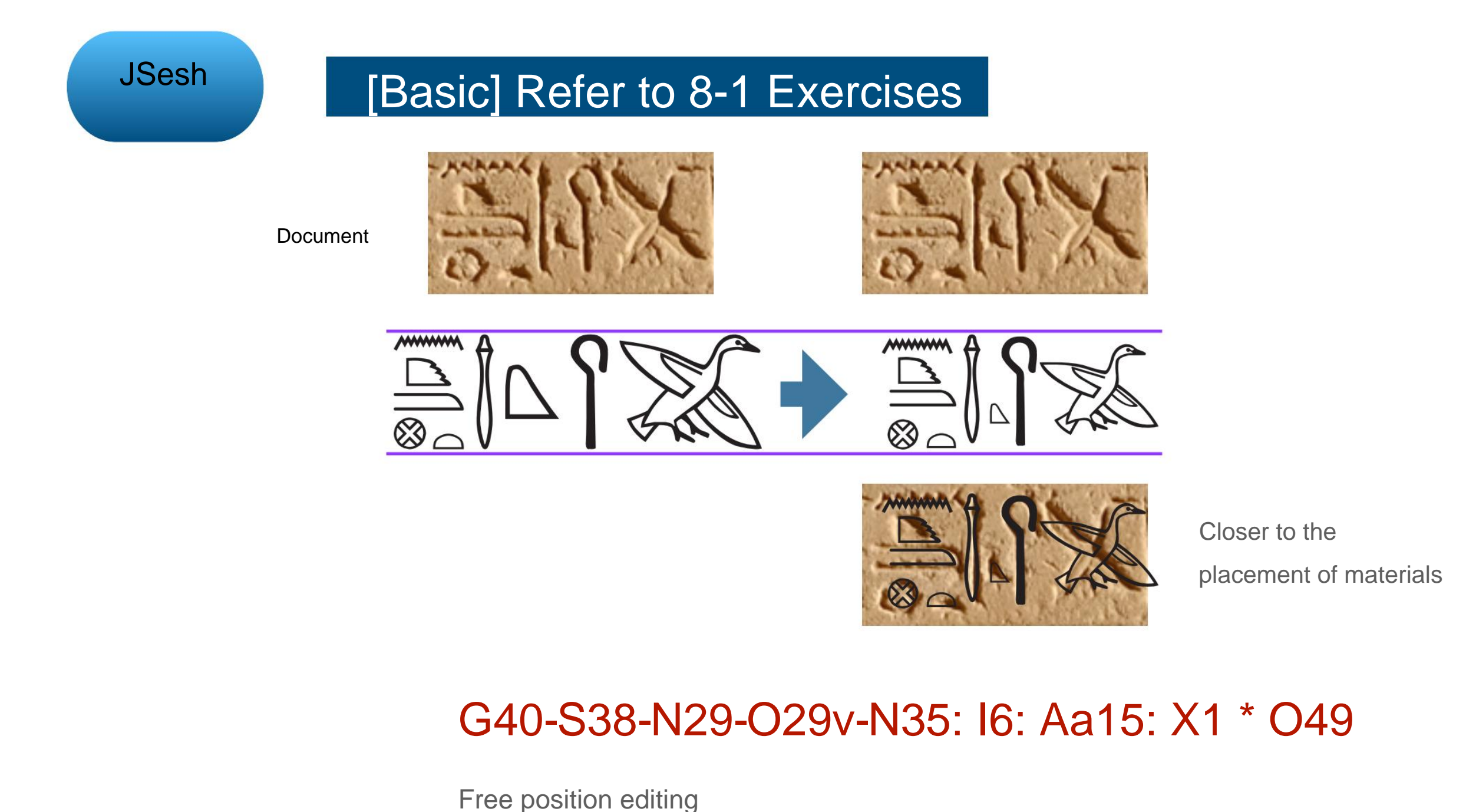

G40 \ R9 {{0,82,78}} \*\* S38 {{1120,19,98}} \*\* N29 {{1367,634,39}}

\*\* O29v {{1639,0,96}} \*\* N35 {{1895,29,63}} \*\* I6 {{2002,208,55}}

\*\* Aa15 {{1862,510,56}} \*\* X1 {{1865,910,55}} \*\* O49 {{2212,782,55}}

34

# [11] Use JSesh: Free position editing

11-3 Editing example

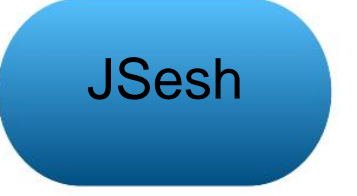

You can also combine letters

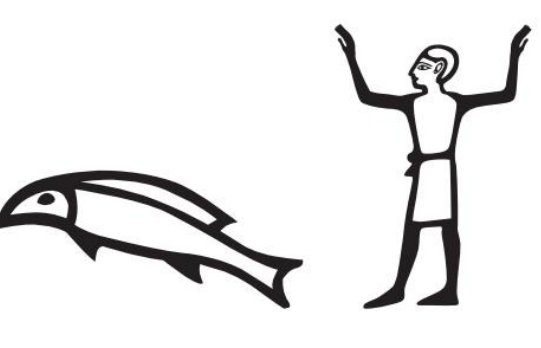

K4-A28

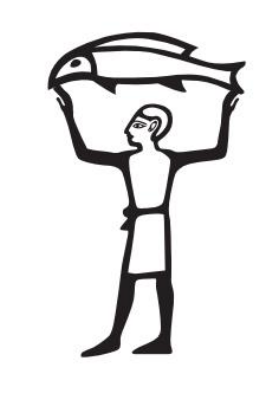

K4 \ 67 \ R346 \*\* A28 {{29,201,93}} ÿ Edit K4-A28 with Edit Group ÿ resize, rotate, move

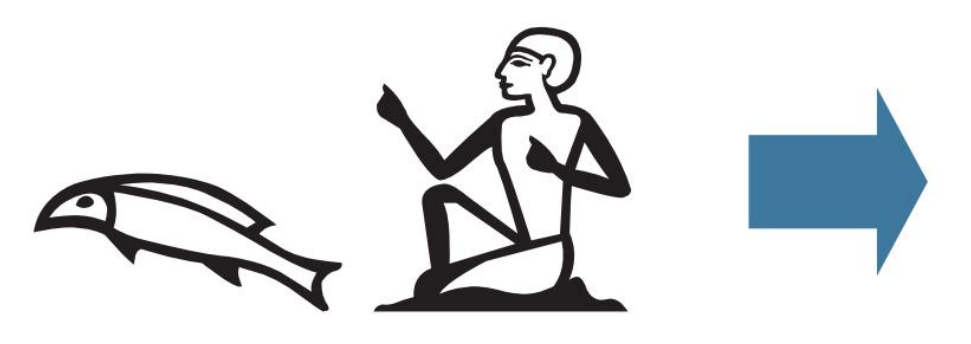

K4-A1

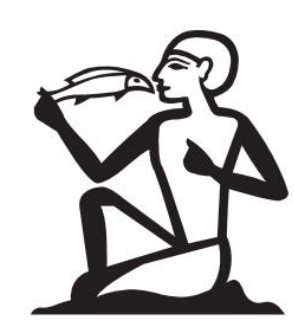

K4 \\ R353 {{20,126,38}} \*\* A1 ÿ Invert K4 left and right ÿ K4 \ÿ Edit K4 \ -A1 with Edit Group ÿ rotate, resize, move

### [12] Use JSesh: Change the color of characters

### 12-1 Red character range setting

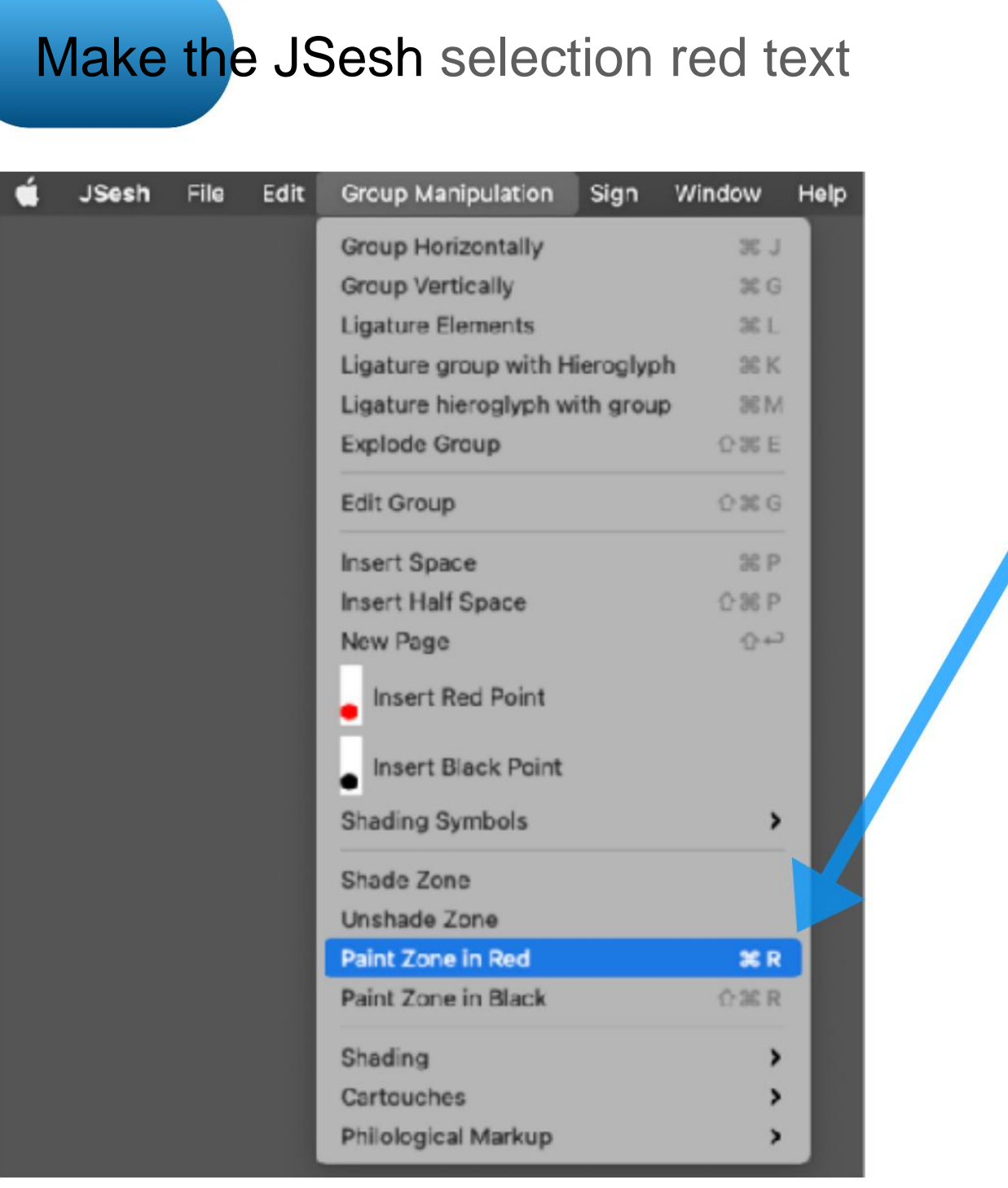

### [Basic] Refer to 5-1

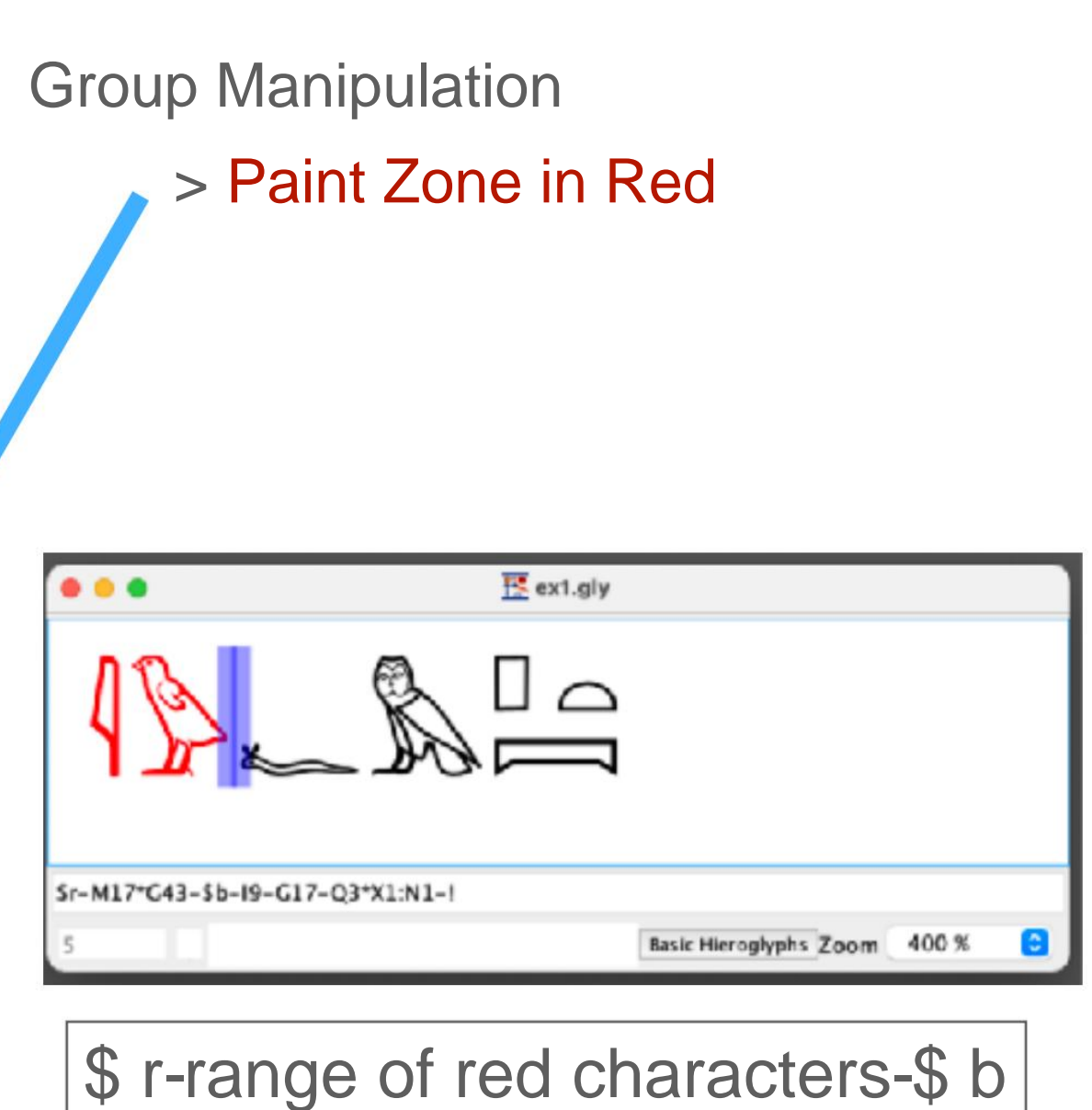

# [12] Use JSesh: Change the color of characters

### 12-2 Make some characters red

Enter \ red after the characters to be red in the JSesh type input box.

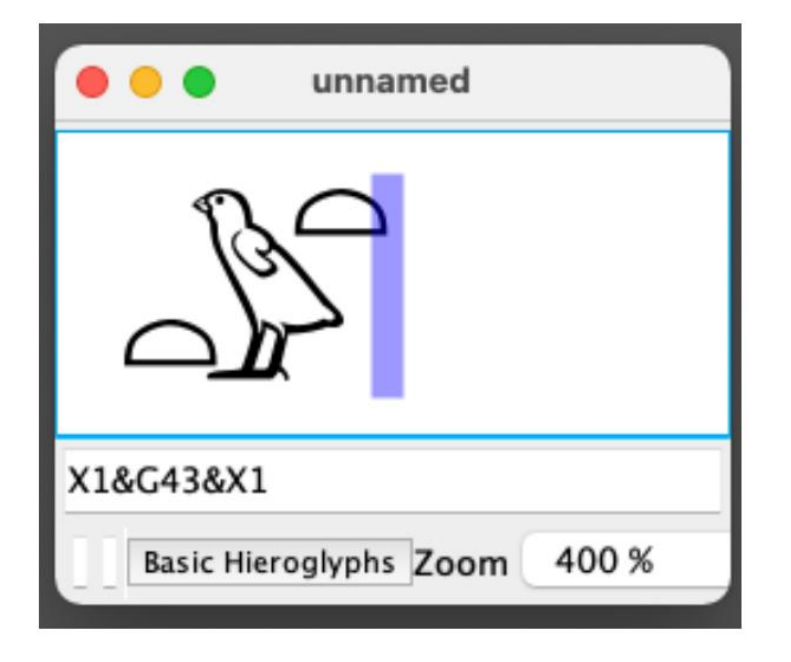

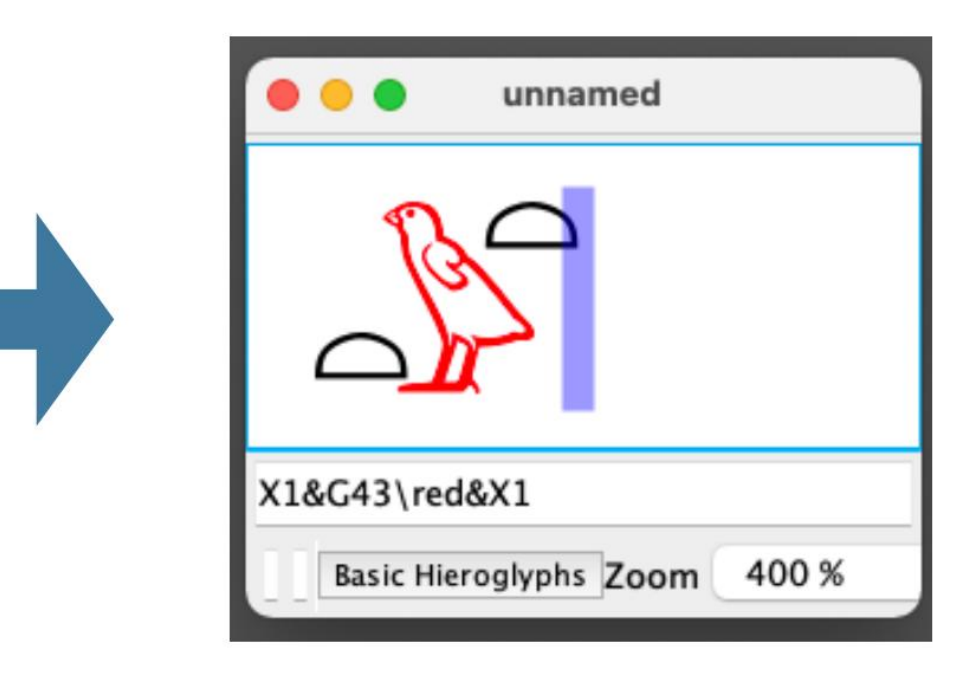

X1 & G43 & X1

X1 & G43 \ red & X1

[12] Use JSesh: Change the color of characters

### 12-2 Make some characters red

# Set the red text from the JSesh menu bar

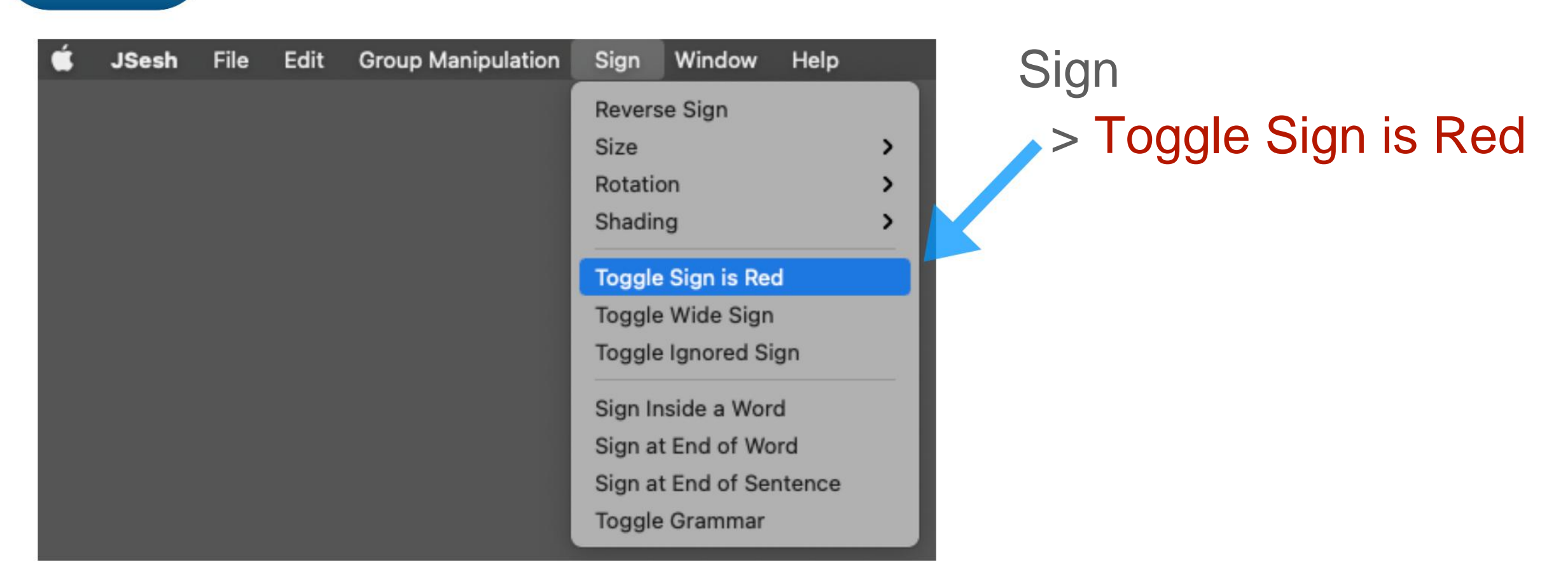

# Toggle Sign is Red for menu bar operation Set for one unit

Example: "X1 & G43 & X1" is one unit, so make it red individually before setting the unit, or describe it individually in the type input box after setting the unit.

### [12] Use JSesh: Change the color of characters

### **12-3 Make some characters gray**

Enter \ i after the character to be grayed out in the JSesh type input box

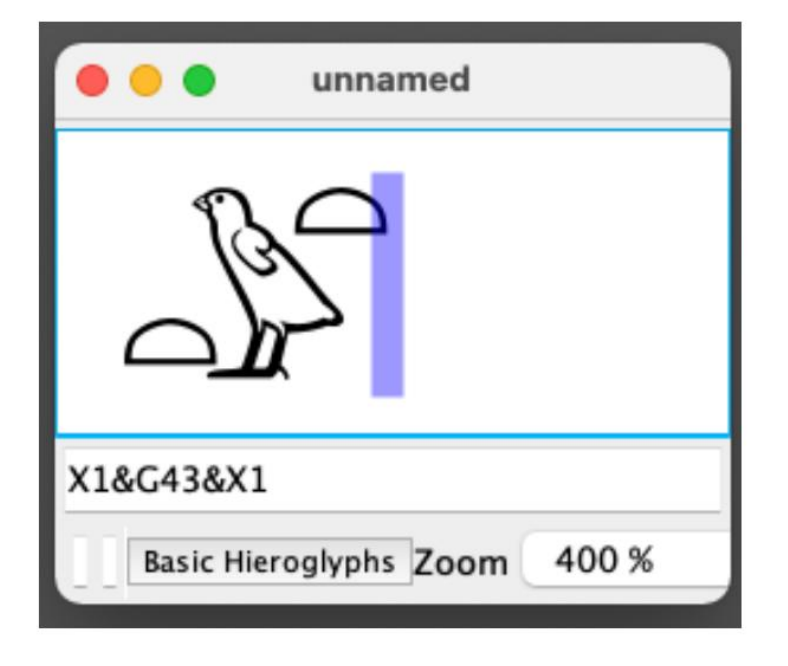

The letters turn gray

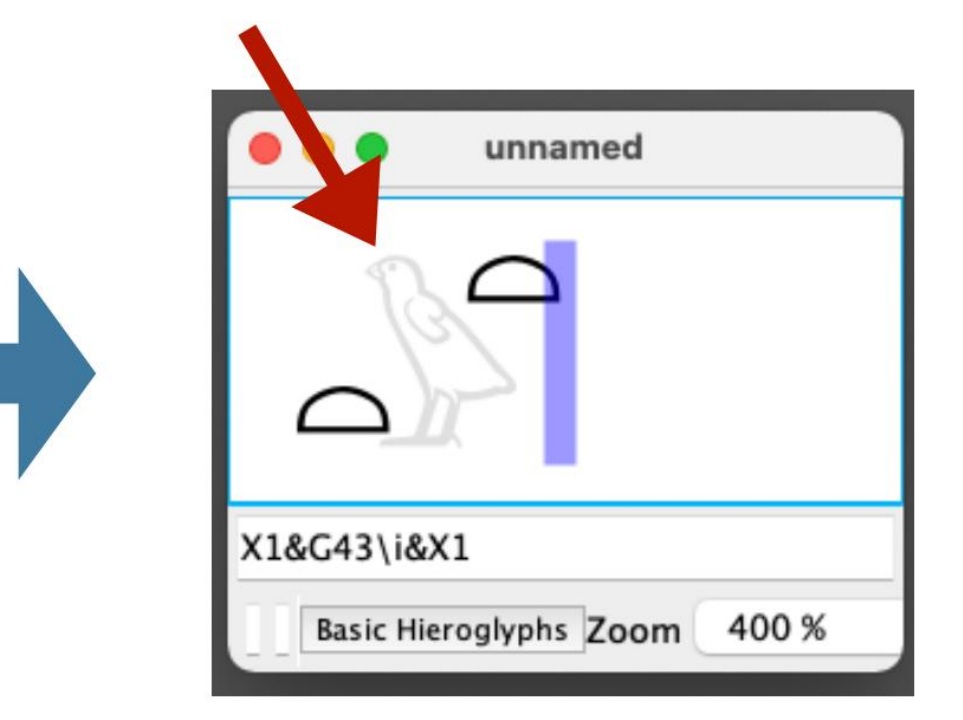

X1 & G43 & X1

X1 & G43 \ i & X1

# [12] Use JSesh: Change the color of characters

### 12-3 Make some characters gray

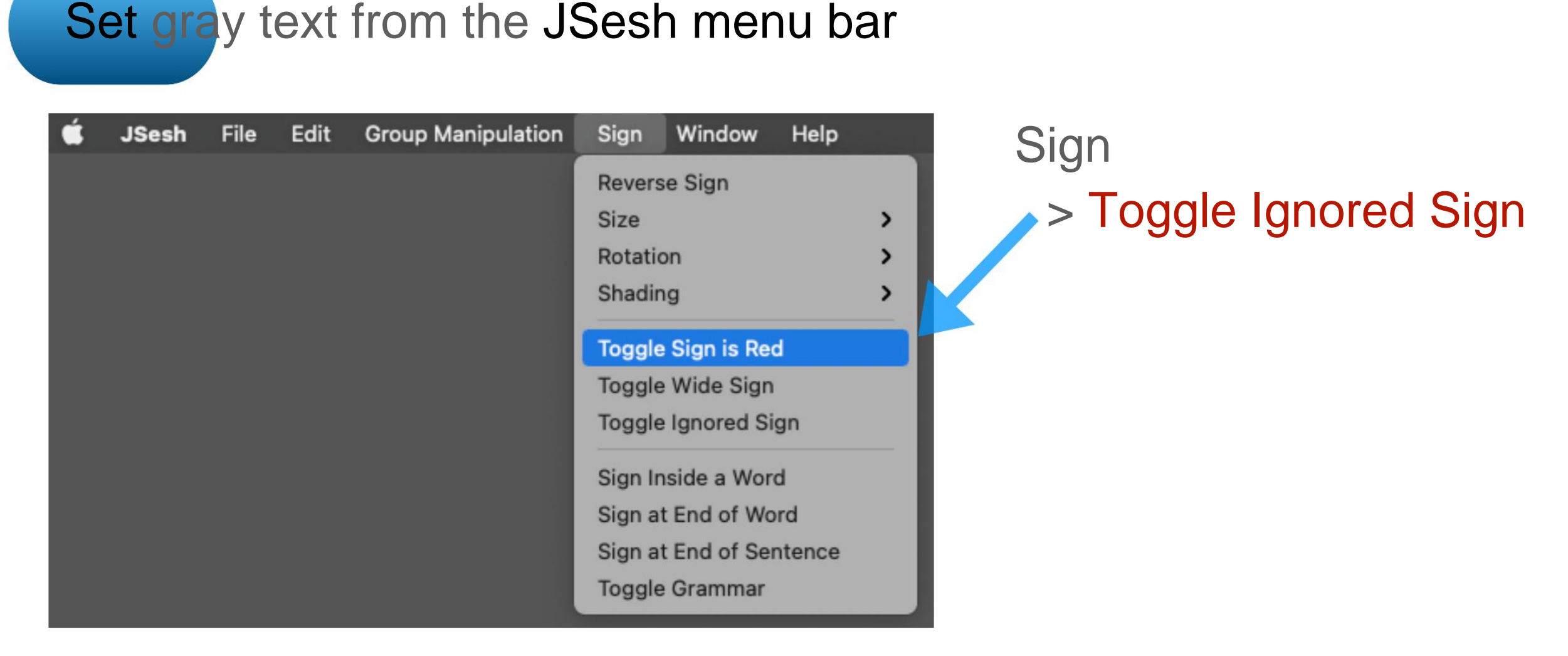

# Toggle Ignored Sign for menu bar operation Set for one unit

Example: "X1 & G43 & X1" is one unit, so make it gray individually before setting the unit, or correspond with the type input frame after setting the unit.

### 13-1 Select a frame

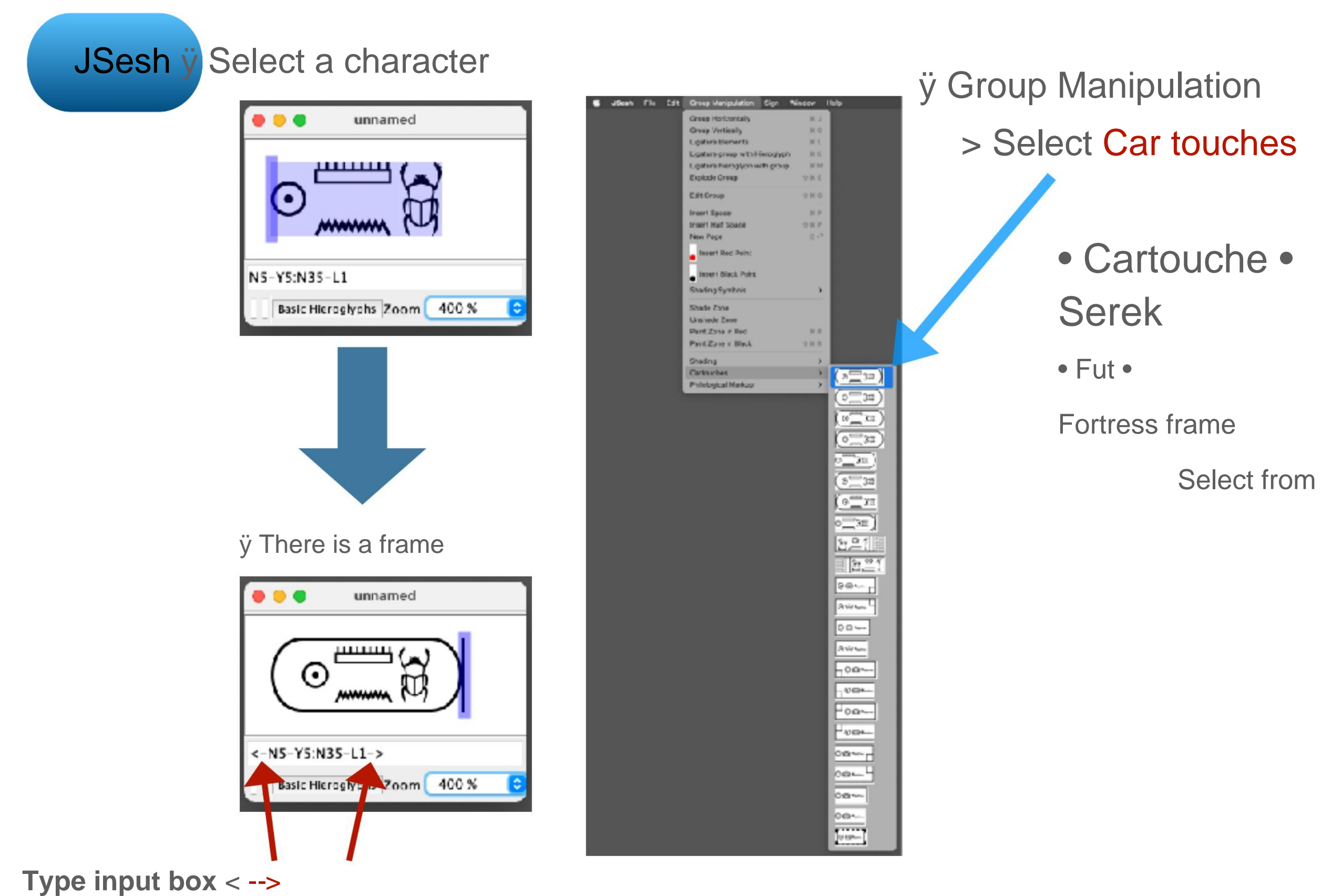

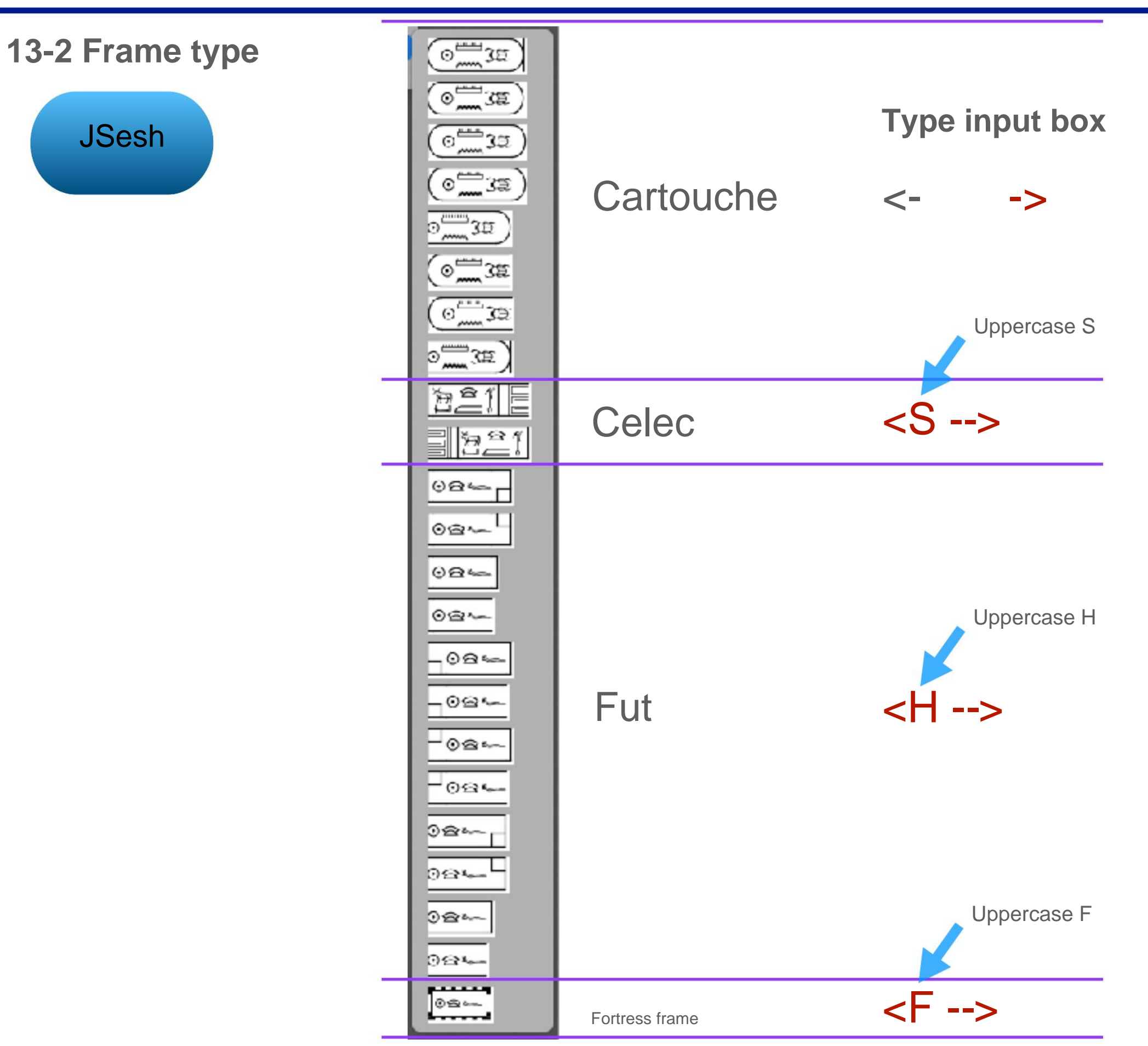

### Machine Translated by Google [13] Use JSesh: Set the king name frame

### 13-3 Cartouche (šnw)

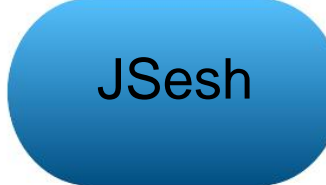

| (O) 32                                                                          |
|---------------------------------------------------------------------------------|
| (om 32)                                                                         |
| (0 <u></u> 32)                                                                  |
| ()<br>()<br>()<br>()<br>()<br>()<br>()<br>()<br>()<br>()<br>()<br>()<br>()<br>( |
|                                                                                 |
| (o <u> </u>                                                                     |
| (o <u> </u>                                                                     |
| o <u></u> ∰3æ                                                                   |

### Type input box

<2- -1>

<2- -1>

<0- -1>

<1-1- -0><2- -0><0- -2>

->

<-

- <1-1- **-1**> Enter start / end type
  - 1 = ellipse
  - 2 = ellipse + vertical
    - line 0 = none

-0> 3E <0- $\odot$ 

13-4 Serekh (srÿ)

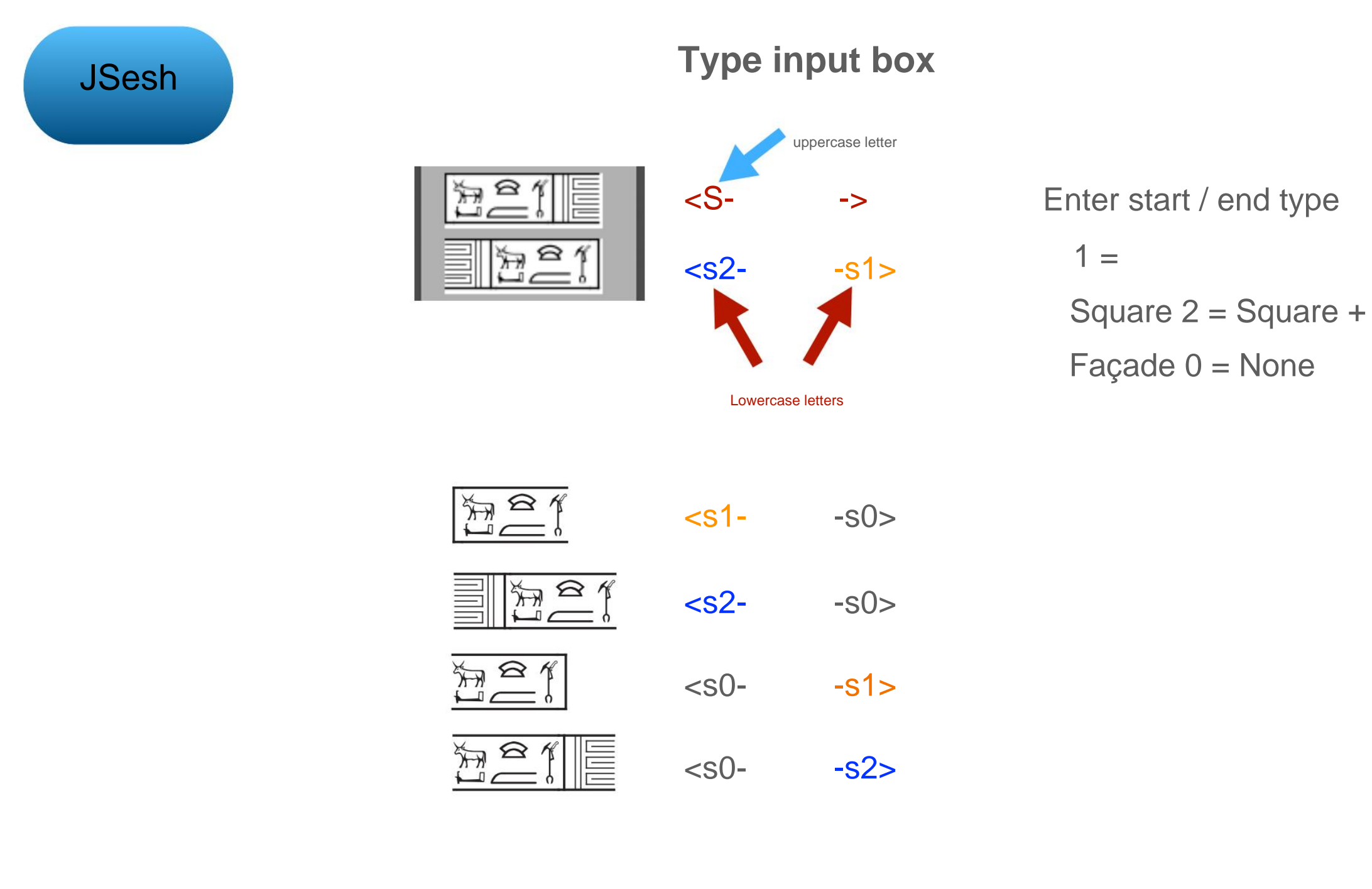

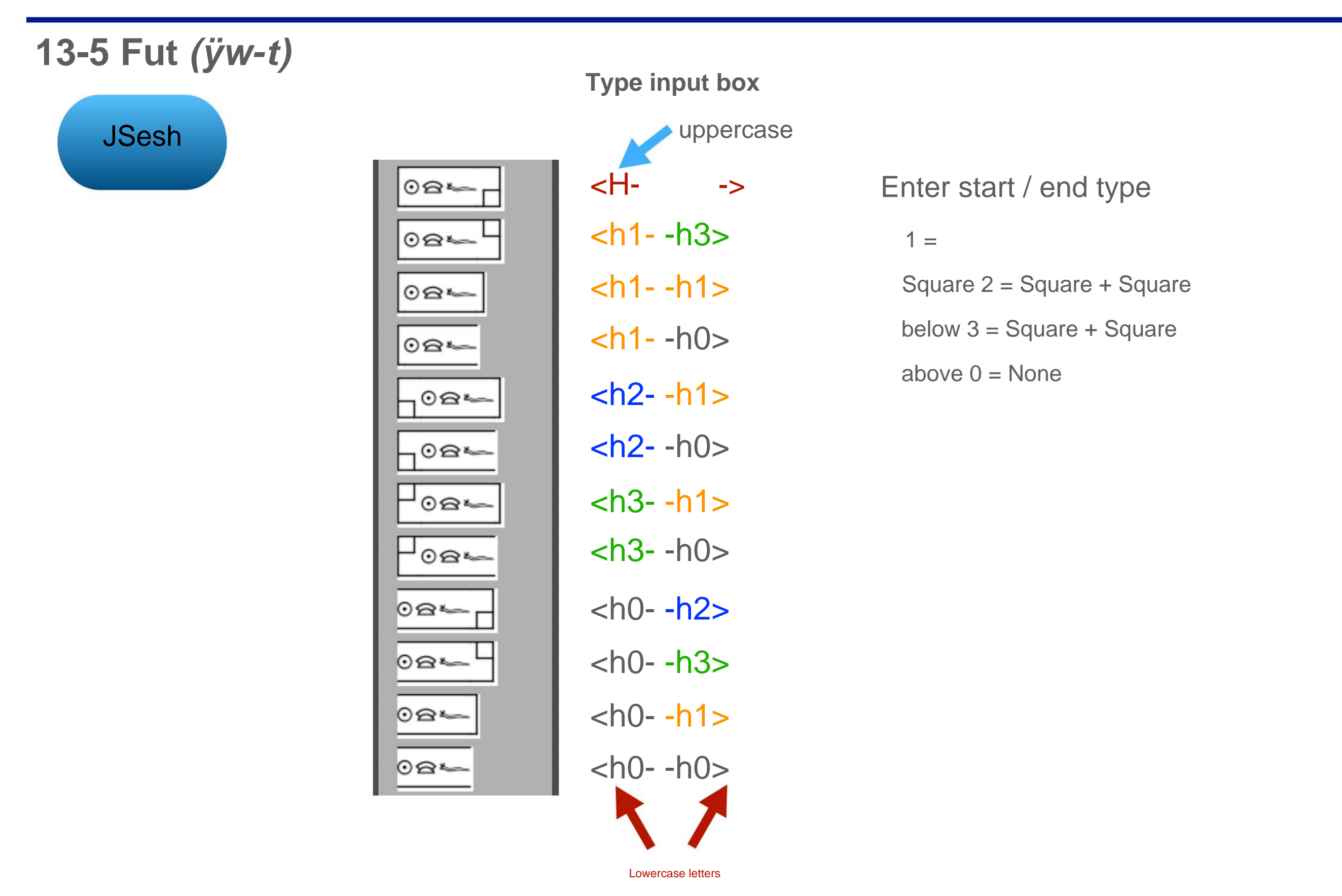

### 13-6 Fortress frame

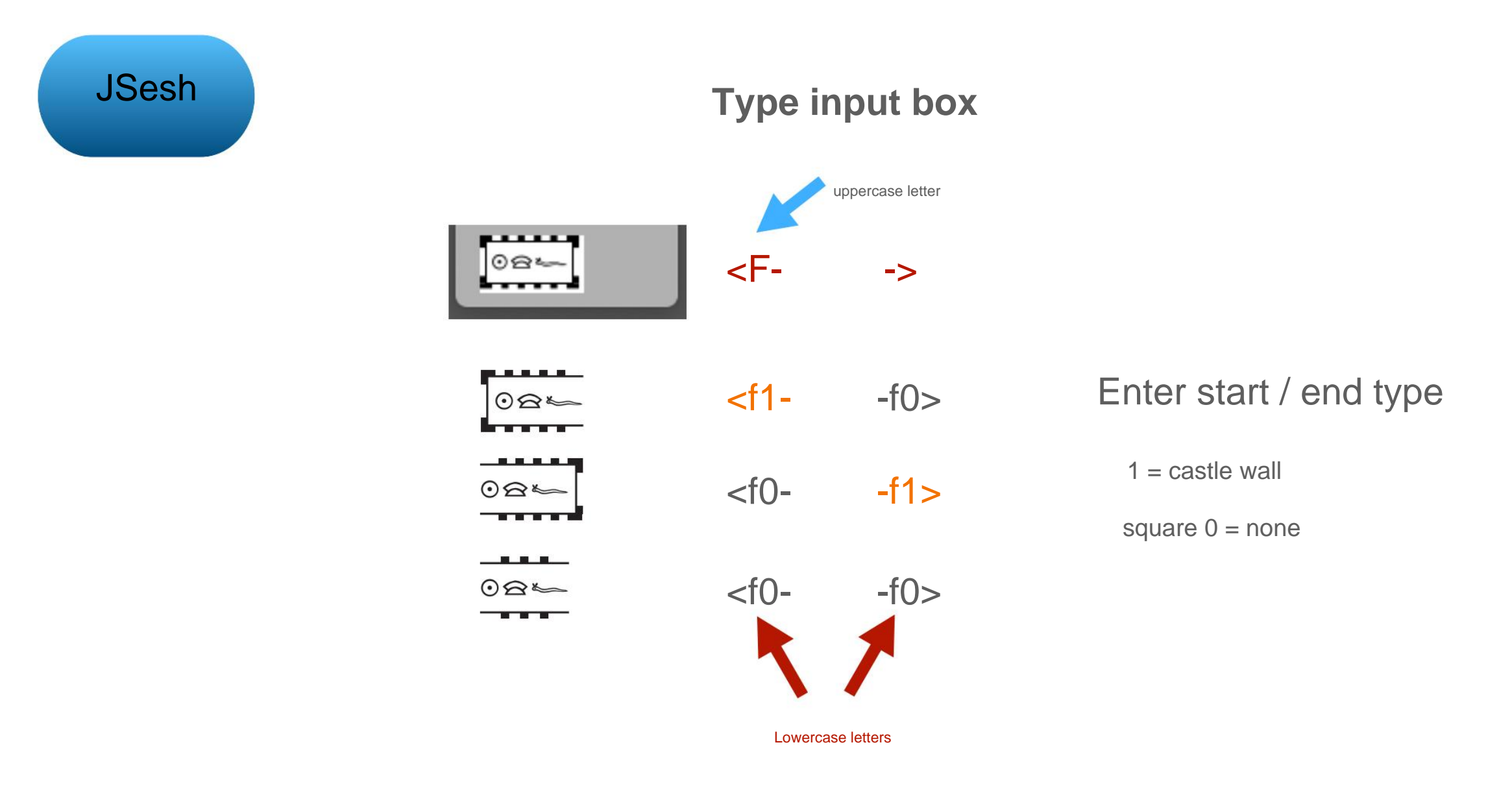

Enter Japanese in the type input box

Details are explained in the advanced edition

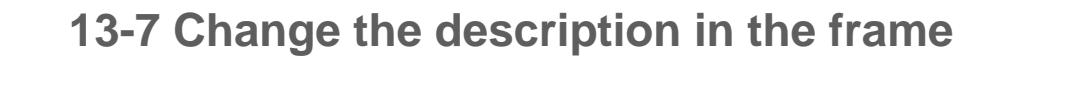

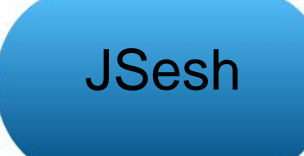

You can change the description in the frame in the type input box

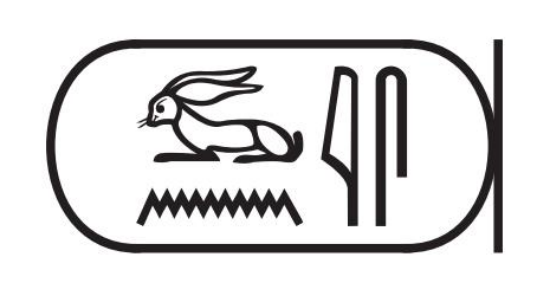

**Type input box** <-wn: nis->

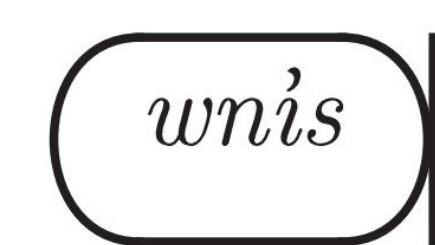

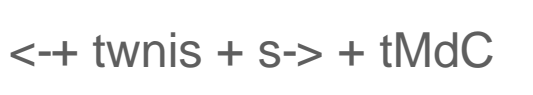

+ S

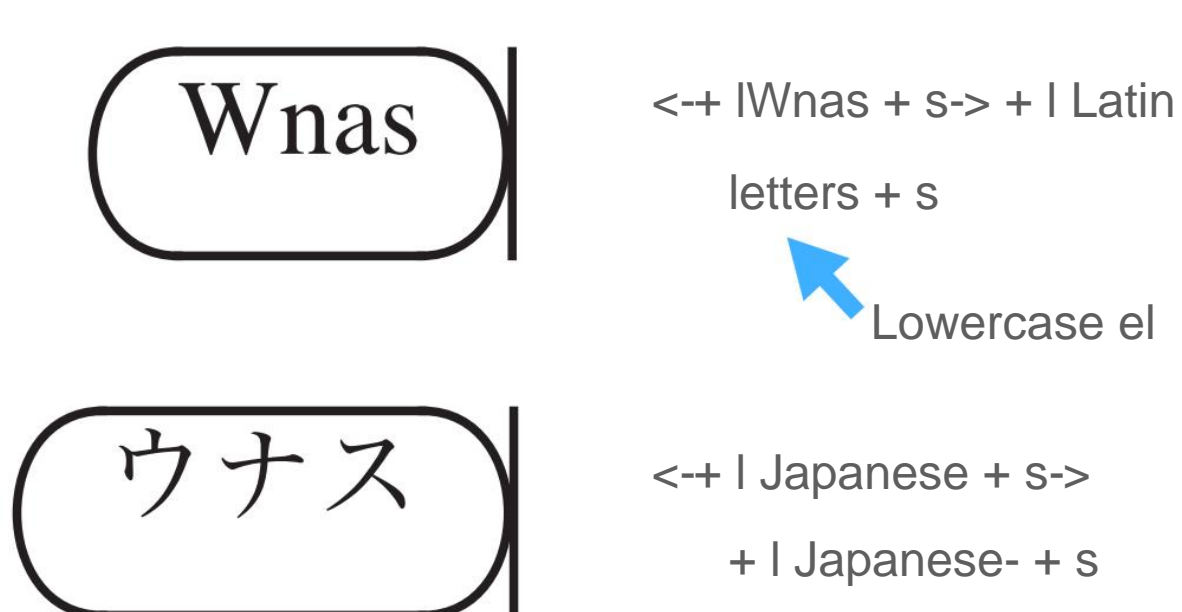

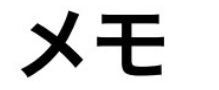

# Machine Translated by Google [14] Using JSesh: Exercises

14-1 Problem 1

Enter the king name below JSesh

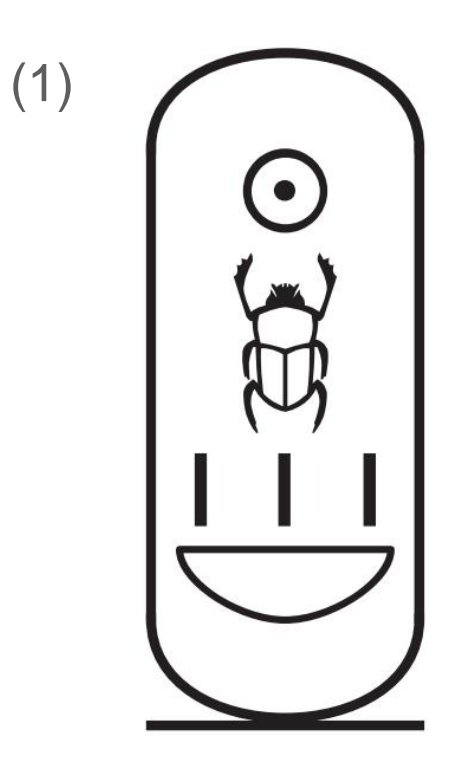

(2)

### 14-2 Problem 2

JSesh

ÿ Let's enter the following sentence

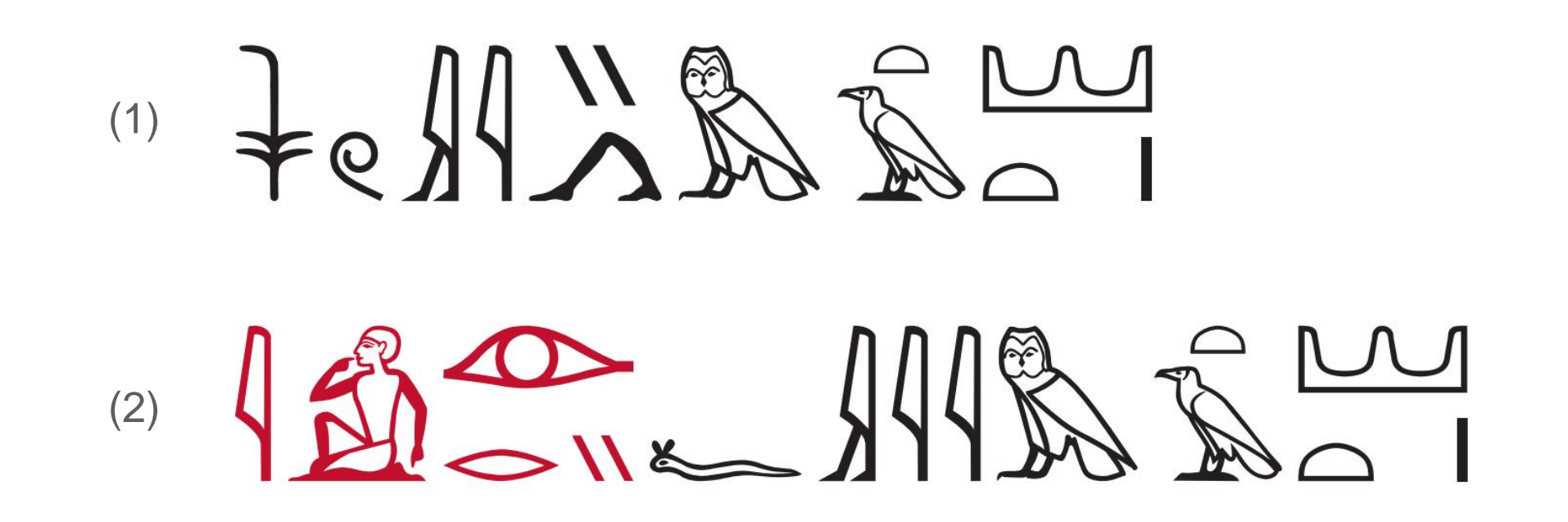

ÿ Let's translate the sentence after pointing out the type of syntax

# [14] Using JSesh: Exercises

### 14-3 Answer to Question 1

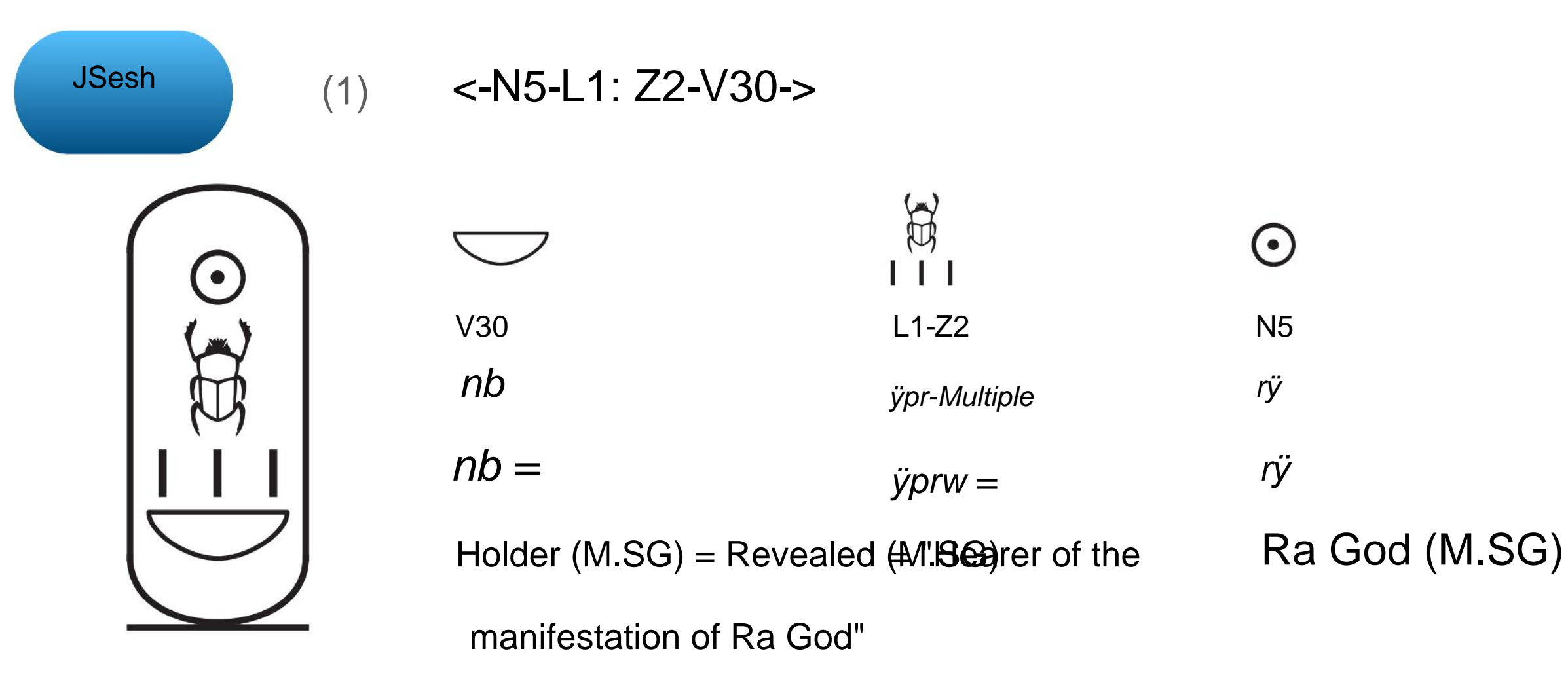

nb-ÿprw-rÿ

"Nebke Peruler"

Tutankhamen's coronation name

Originally, it is written in the order of rÿ-nb-ÿprw, but it may be in the above word order according to the shape of the cartouche.

### [14] Using JSesh: Exercises

### 14-3 Answer to Question 1

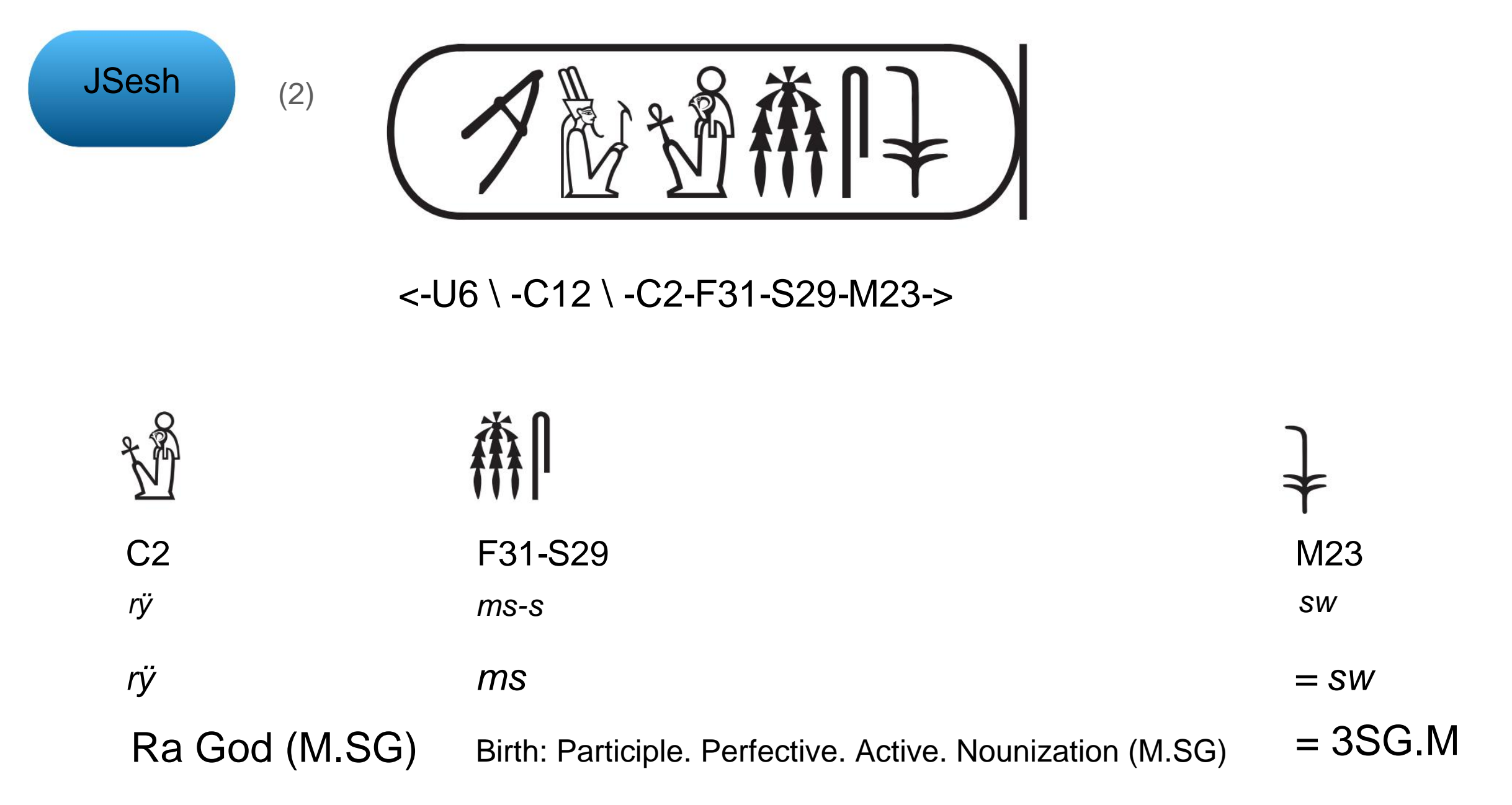

"God Ra is the one who gave birth to him."

Noun predicate sentence

### Machine Translated by Google [14] Using JSesh: Exercises

### 14-3 Answer to Question 1

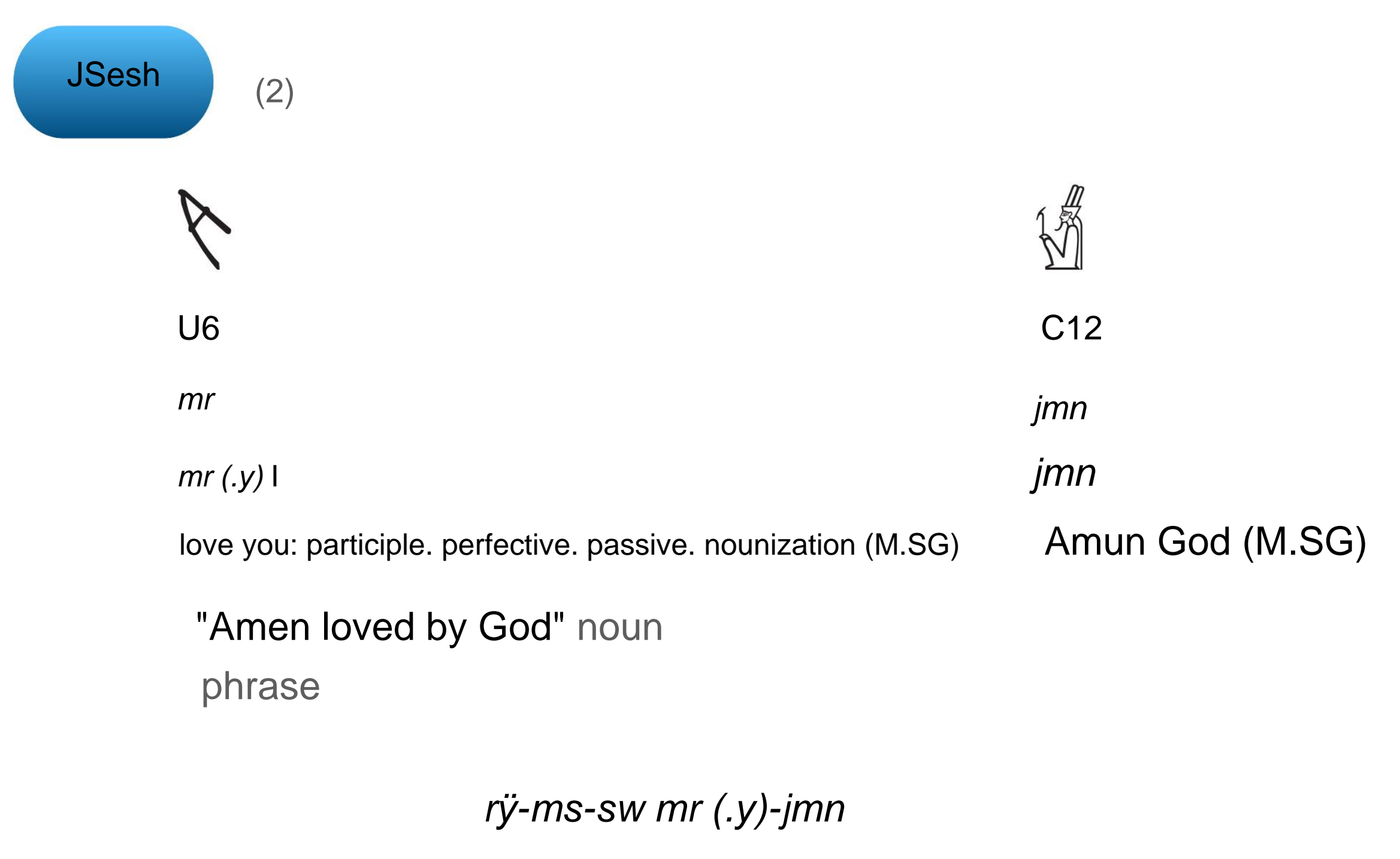

"Ramesses Merry Amen"

Birth name of Ramesses II

### [14] Using JSesh: Exercises

14-4 Answer to Question 2

| JSesh       | <b>LeM23-Z7-M18-M17-Z4: D54-G17</b> | 7-X1: G1-N25: X | 1 * Z1                 |             |
|-------------|-------------------------------------|-----------------|------------------------|-------------|
| ₹e          |                                     |                 |                        |             |
| M23-Z7      | M18-M17-Z4-D54                      | G17             | X1-G1                  | N25-X1-Z1   |
| SW          | jj-ø                                | <i>m</i> =      | tÿ                     | ÿÿ s-t      |
| 3SG.M (now) | coming: from the result phase       | (-3SG.M) =      | Definite article: F.SG | Desert-F.SG |

[Syntax] Intransitive verb, result phase, main clause

"He came from the desert"

[Explanation] Late Egyptian Grammar: The main clause of the unfocused intransitive verb result phase Is used as "subject (subject pronoun / limited noun) + verb (state form)". Devil In addition, definite articles will be used in Late Egyptian.

### [14] Using JSesh: Exercises

14-4 Answer to Question 2

| JSesh         Image: Constraint of the second second s | 2-D4: D21 * Z4- \$ b-I9-M18 | -M17 * M17-G | -<br>-<br>-<br>-<br>-<br>-<br>-<br>-<br>-<br>-<br>-<br>-<br>-<br>- | * Z1        |
|----------------------------------------------------------------------------------------------------|-----------------------------|--------------|--------------------------------------------------------------------|-------------|
|                                                                                                    |                             | C17          |                                                                    |             |
| j.jr = f                                                                                                    | jy                          | m =          | tÿ                                                                 | ÿÿ s-t      |
| Topicalization- 3SG.M                                                                                                    | coming: infinitive          | From =       | Definite article: F.SG                                             | Desert-F.SG |

[Syntax] Intransitive verb, perfect tense, adverb-focused, main clause

"He came from the desert."

[Explanation] Late Egyptian grammar: "j.jr + subject (pronoun / noun) + verb (infinitive)" is used as the main clause of the adverb-focused syntax of the intransitive verb result phase. The focused adverbs are the prepositional phrases  $m t \ddot{y} \ddot{y}$  s-t "from the desert".

### 14-5 Summary of grammar

JSesh

Intransitive perfective aspect: Transition of the main sentence of normal main sentence and adverb-focused syntax

|                                    | The usual main                                                                  | The main sentence of the adverb-                                                                    |
|------------------------------------|---------------------------------------------------------------------------------|----------------------------------------------------------------------------------------------------|
|                                    | sentence "He came"                                                              | focused syntax "He came to the adverb / prepositional phrase"                                       |
| Middle Egyptian                    | $i = f j - \emptyset$<br>Small words jw + subject (suffix pronoun) + state form | <pre>jj-n = f ÿ Adverb / Preposition Phrasal verb (nounization) -n ÿ Subject (suffix pronoun)</pre> |
| Late Egyptian                      | Je JA X<br>sw jj-ø Subject<br>(postfix pronoun) + state form                    | $i_j = f_j y$ ÿ adverb / preposition phrase j-jr<br>ÿ subject (suffix pronoun) ÿ infinitive         |
| Coptic Egyptian <mark>ÿ-ÿÿÿ</mark> | Subject (postfix pronoun) + state form                                          | <mark>ÿ = ÿ-ÿÿÿ</mark> ÿ Adverb / Prepositional phrase ÿ<br>ÿ Subject (suffix pronoun) ÿ State form |

# [14] Using JSesh: Exercises

### 14-6 Gross

The gross used in this guide primarily follows the rules presented in the following papers:

Camilla Di Biase-Dyson, Frank Kammerzell, Daniel A. Werning (2009) Glossing Ancient Egyptian. Suggestions for adapting the Leipzig Glossing Rules. *Lingua Aegyptia* 17: 343-366.

The translations of the grammatical terms used in Gross are as follows:

| ÿEnglish languageÿ |                | ÿJapaneseÿ       |
|--------------------|----------------|------------------|
| ACT                | active         | active           |
| ART                | article        | definite article |
| INF                | infinitive     | Infinitive       |
| NMLZ               | nominalization | Nounization      |
| PTCP               | participle     | participle       |
| PASS               | passive        | passive          |

### Note

| PRS  | present present             | Current                        |
|------|-----------------------------|--------------------------------|
|      | proclitic pronoun           | Subsequent pronoun             |
| RES  | resultative                 | Result phase                   |
|      | <ul> <li>stative</li> </ul> | <ul> <li>State form</li> </ul> |
|      | suffix pronoun              | Suffix pronoun                 |
| THMZ | thematizer                  | Topicalization                 |

In creating this guide

Permission from JSesh developer Dr. Serge Rosmorduc. It 's a great appliqué sean,

and it 's free of charge.

In addition, I would like to thank you for writing.

### Acknowledgments

I would like to express my appreciation to Dr.Serge Rosmorduc, who is the main developer of JSesh, for his permission to publish this user's guide. In addition, I am particularly grateful to him for providing this highly useful application for free.

| title:                  | JSesh User's Guide [Intermediate]                                                                                                    |
|-------------------------|----------------------------------------------------------------------------------------------------|
| Title: Title:           | JSesh User's Guide: Intermediate Level                                                                                                    |
|                         |                                                                                                    |
| author:                 | Masakatsu Nagai                                                                                                    |
| Author: Author:         | University of Tokyo Library Asian Research Library Kamihiro Ethics Foundation Donation Research Division, Specially Appointed Associate Professor |
|                         | Masakatsu Nagai                                                                                                    |
|                         | Project Associate Professor, Uehiro Project for the Asian Research Library,                                                                       |
|                         | The University of Tokyo                                                                                                    |
|                         |                                                                                                    |
| Place of issue:         | Tokyo                                                                                                    |
| Place: Place:           | Tokyo                                                                                                    |
| Edition                 | Ver 1                                                                                                    |
| Edition.                |                                                                                                    |
| Version: Version:       | Ver.1                                                                                                    |
|                         |                                                                                                    |
| date of issue:          | July 25, 2021                                                                                                    |
| Year: Year:             | 7/25/2021                                                                                                    |
|                         |                                                                                                    |
| Secondary terms of use: | Creative Commons Attribution-Non-Profit 4.0 International                                                                                         |
| The Conditions of Use:  | CC BY-NC 4.0                                                                                                    |